### SatView

- Version 1.0.0 © Atkins Ltd (2014)

5120257.210 SATUGM14 05/12/14

#### SatView – User Requirements?

User Check List ...

- Windows-based Graphical User Interface
- Mapping background (Map, Aerial + Hybrid)
- Enable 'Desktop' publishing
- Instant summary information
- Easy export to professional GIS packages
- Cosmetic network adjustments (including easy export / import)
- Ongoing development ....

A new way of displaying SATURN information

- not a P1X replacement

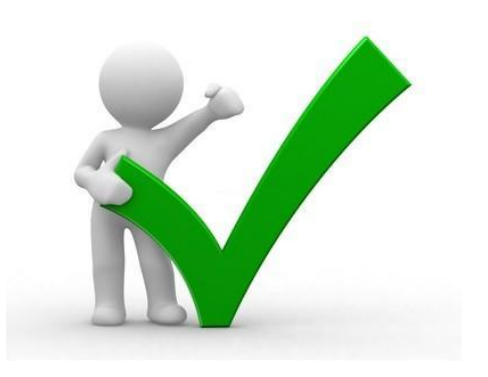

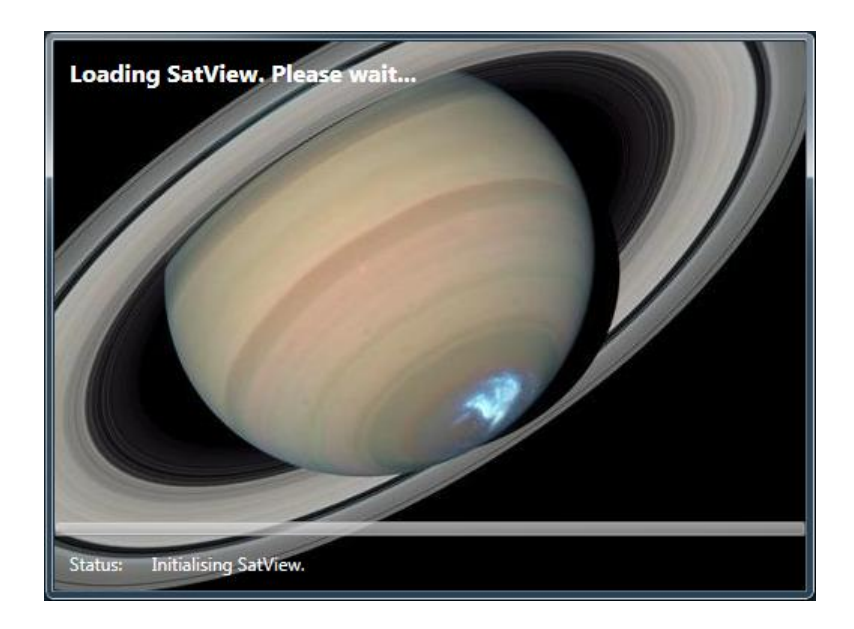

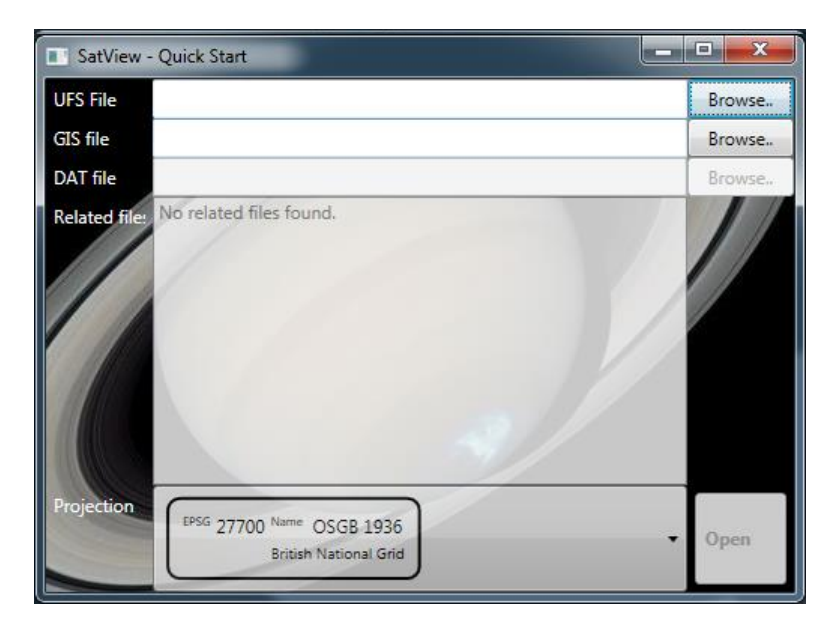

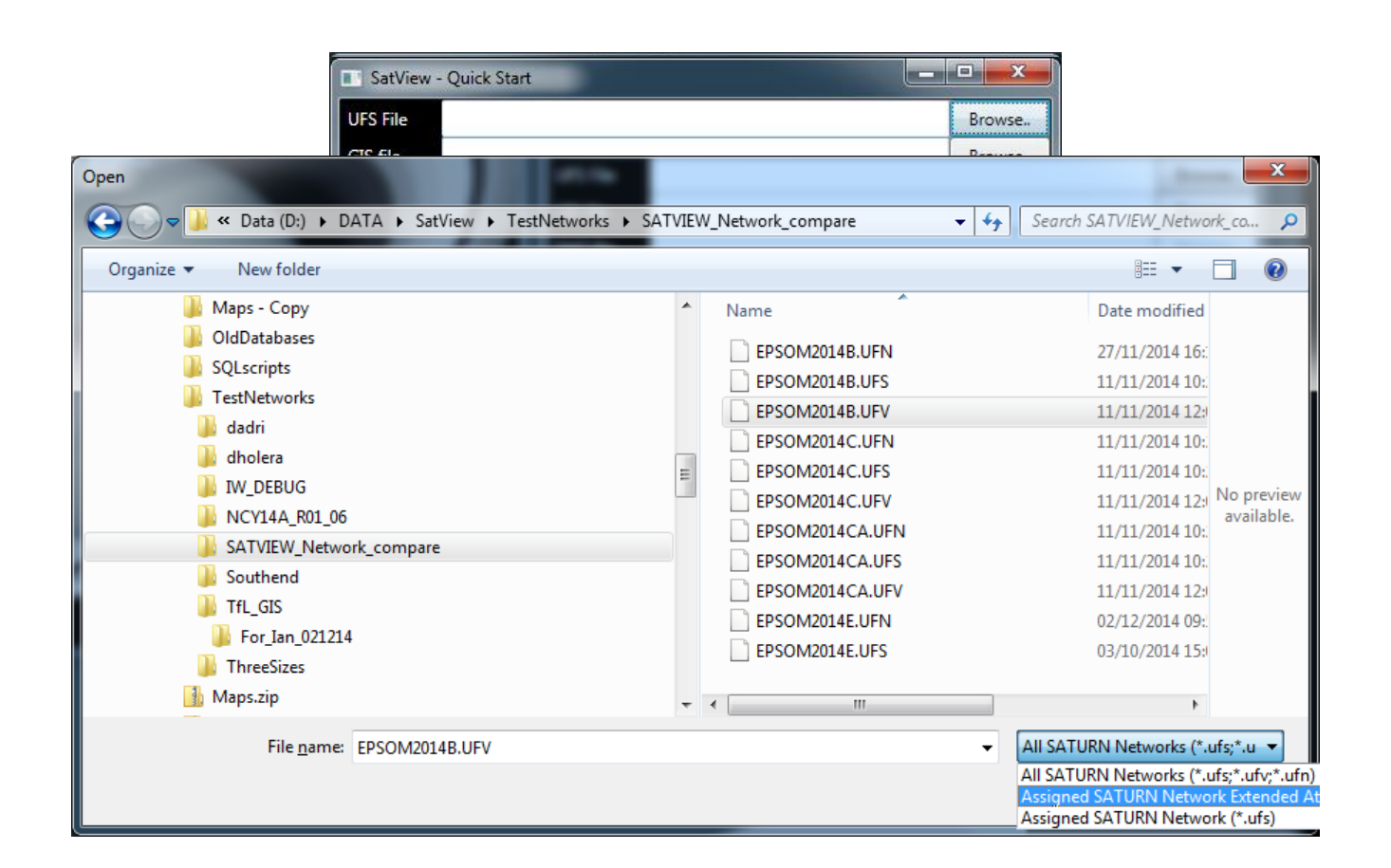

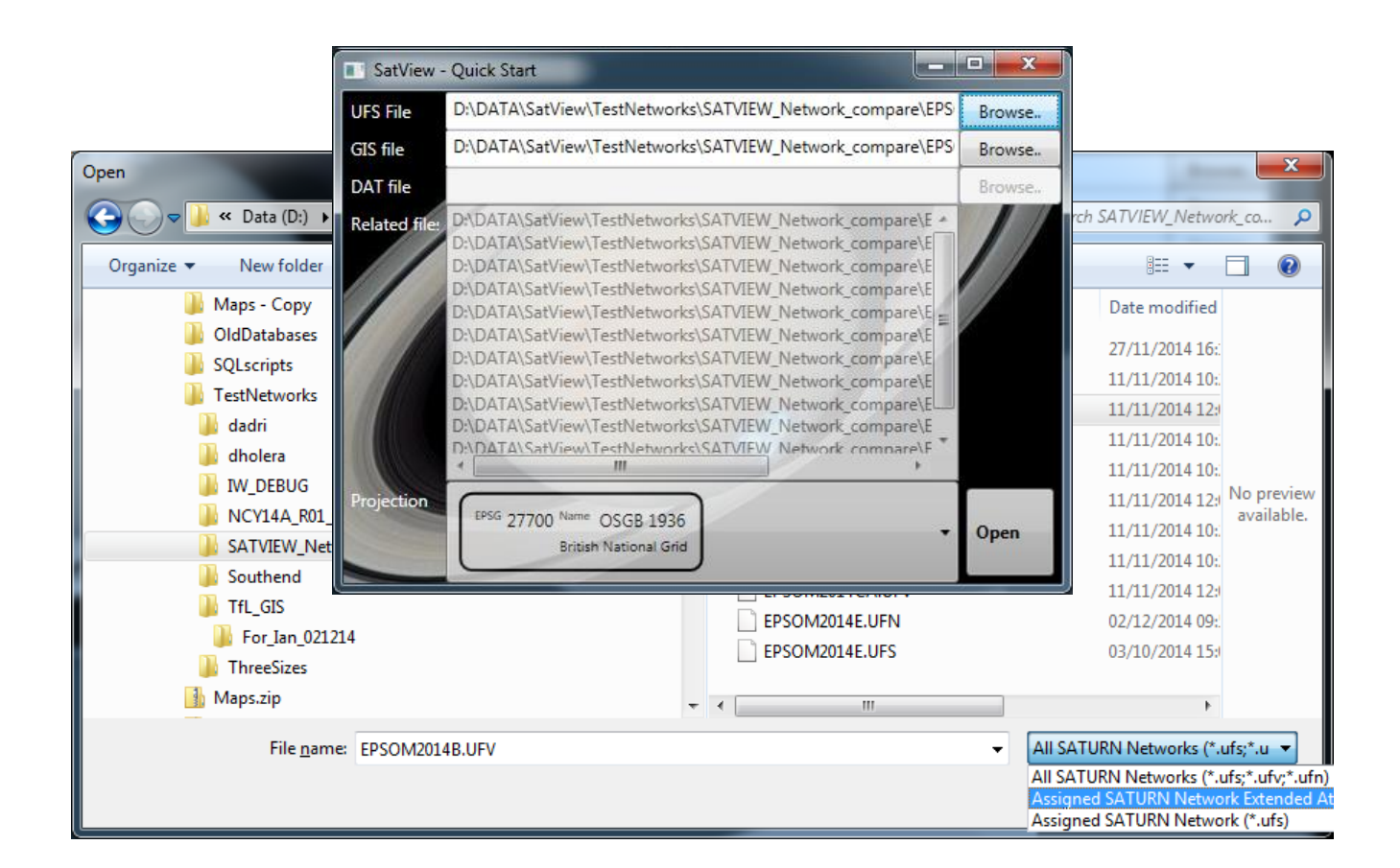

#### **Opening View**

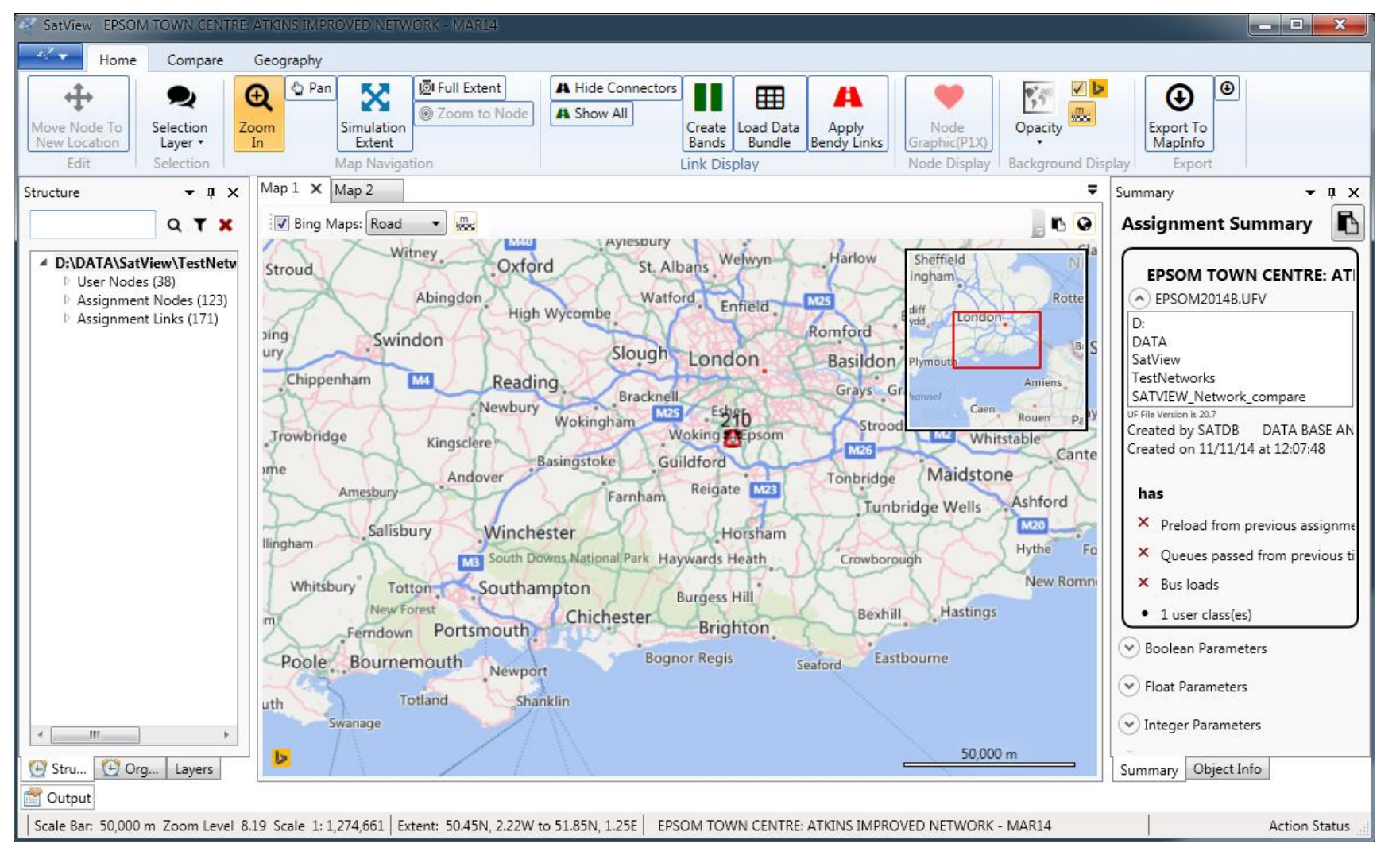

#### **Opening View**

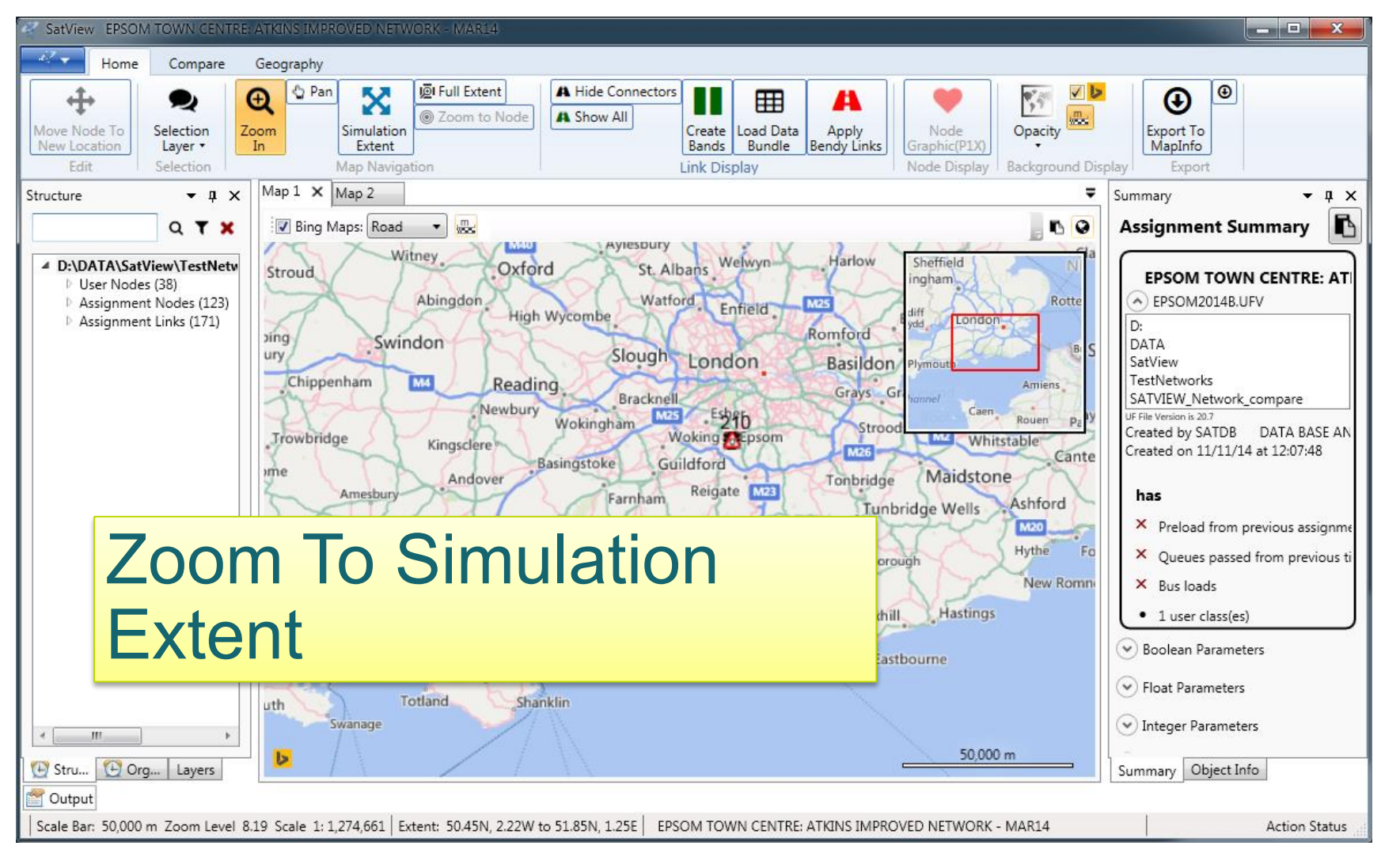

#### Zooming into the Simulation

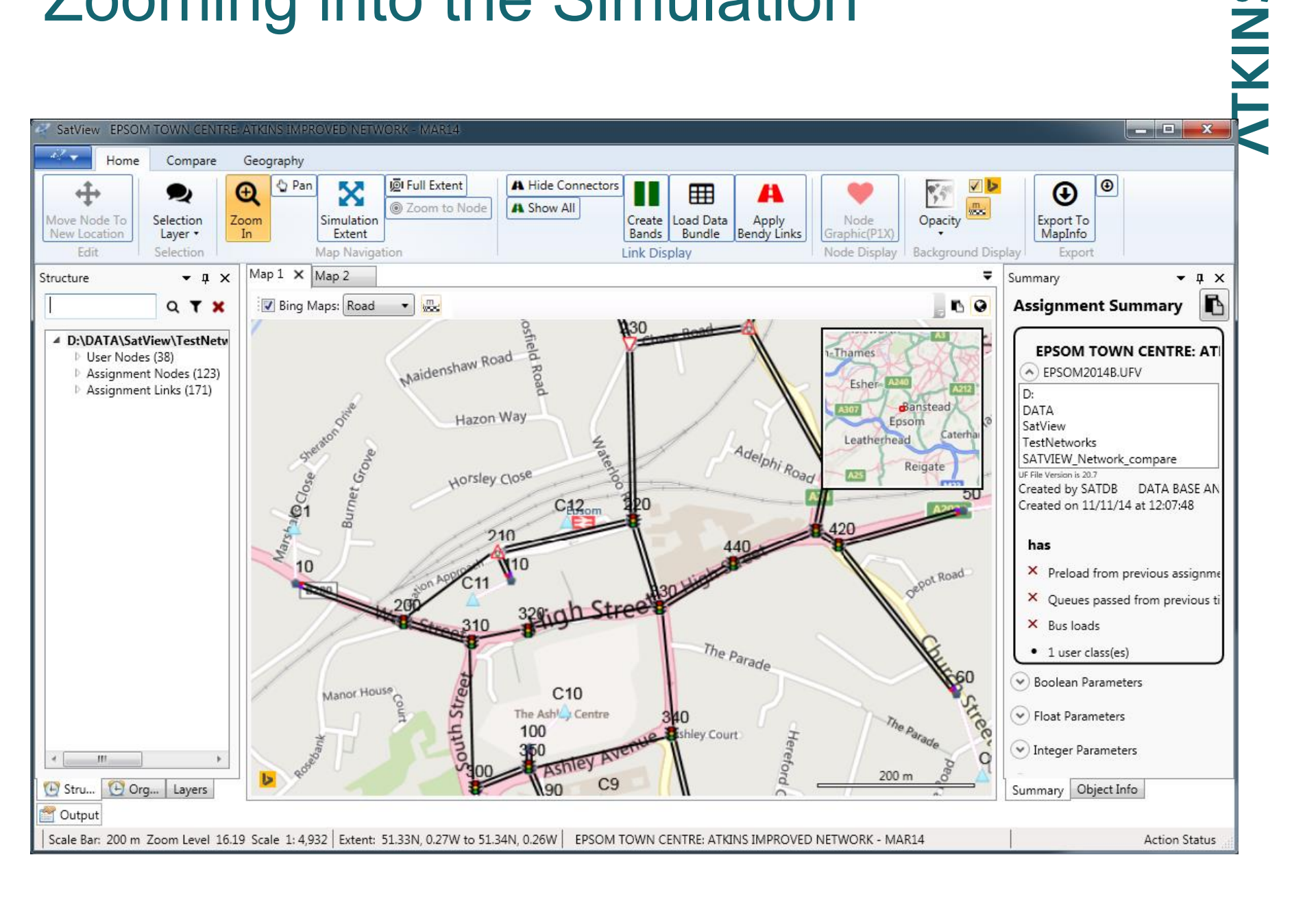

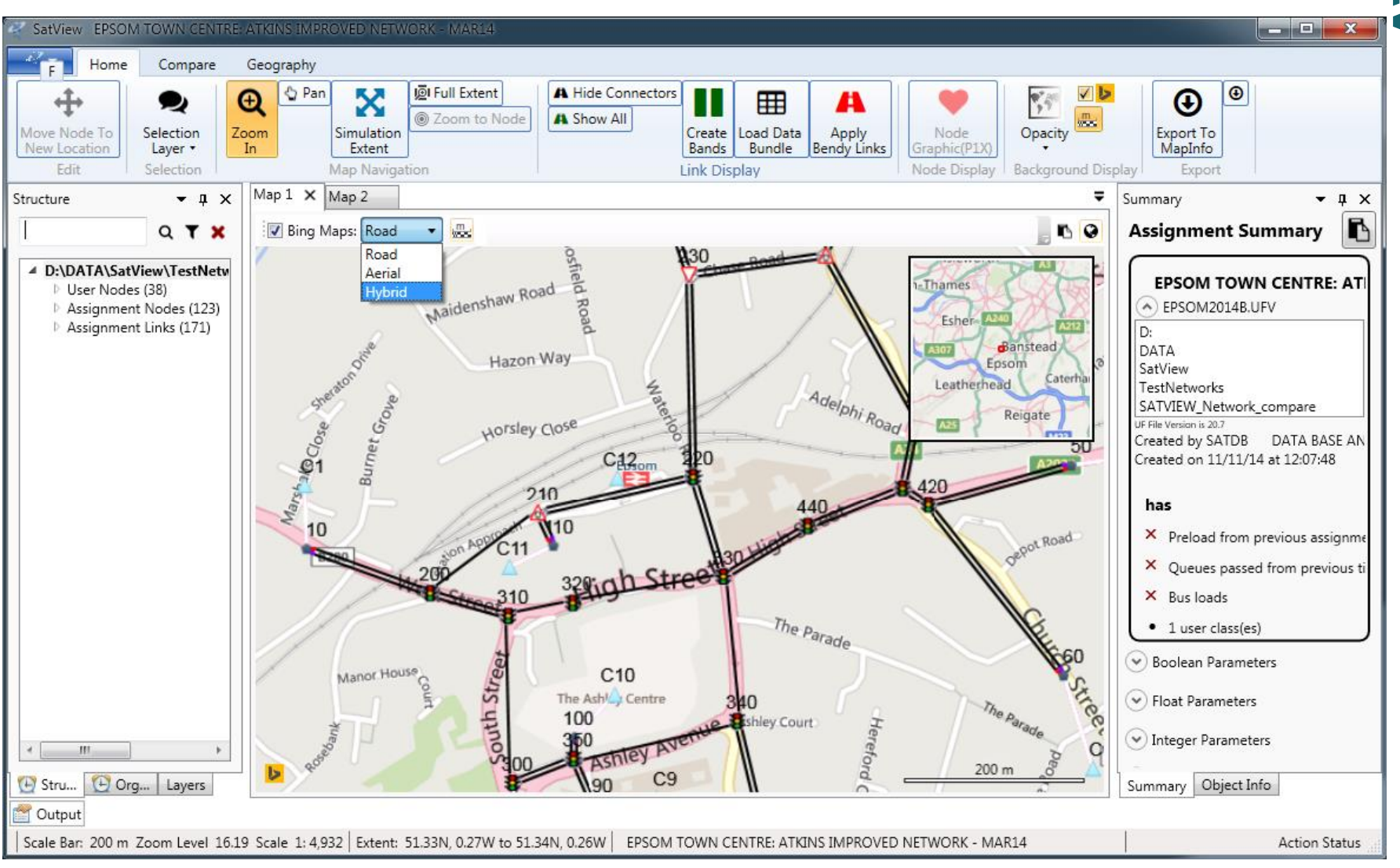

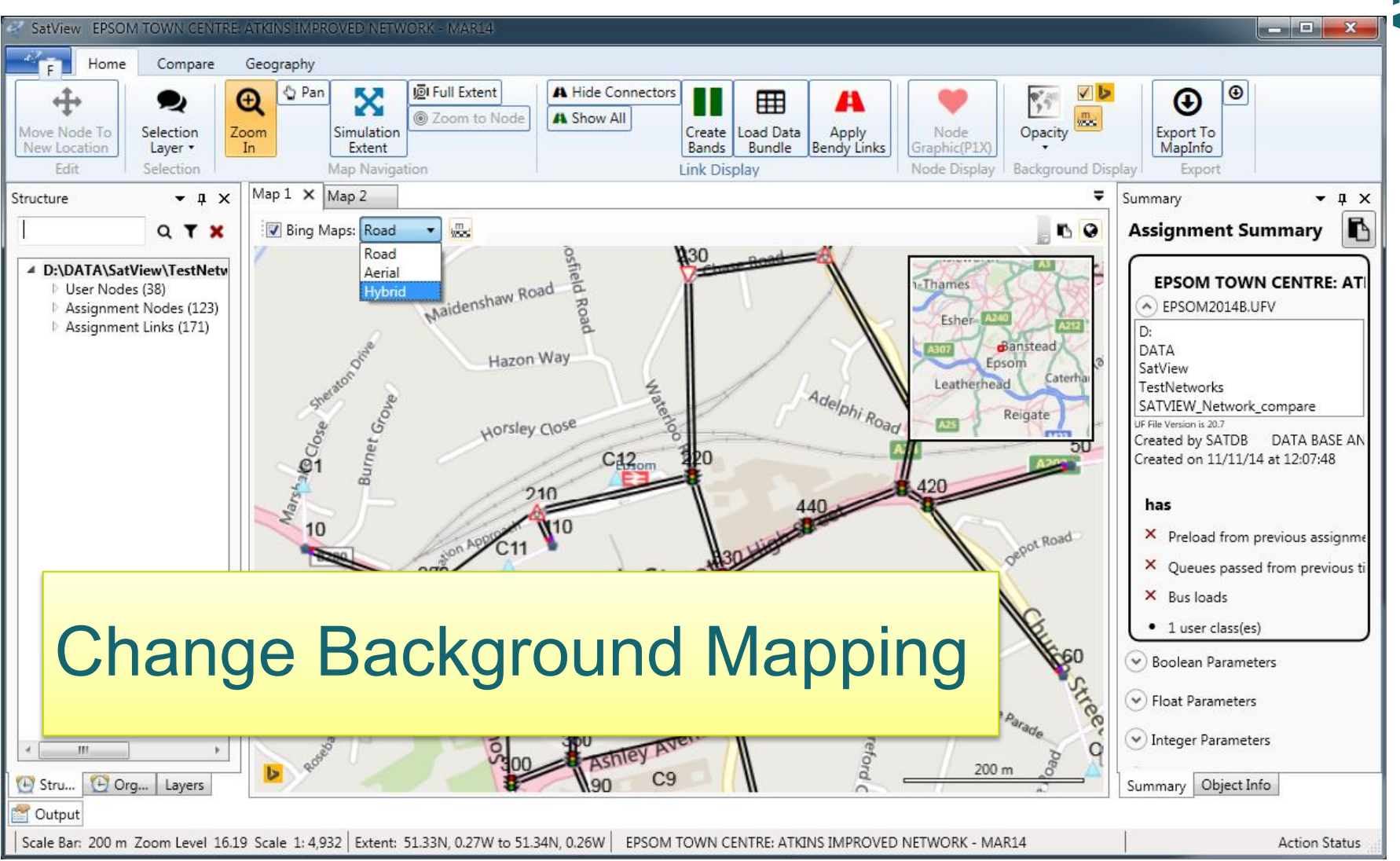

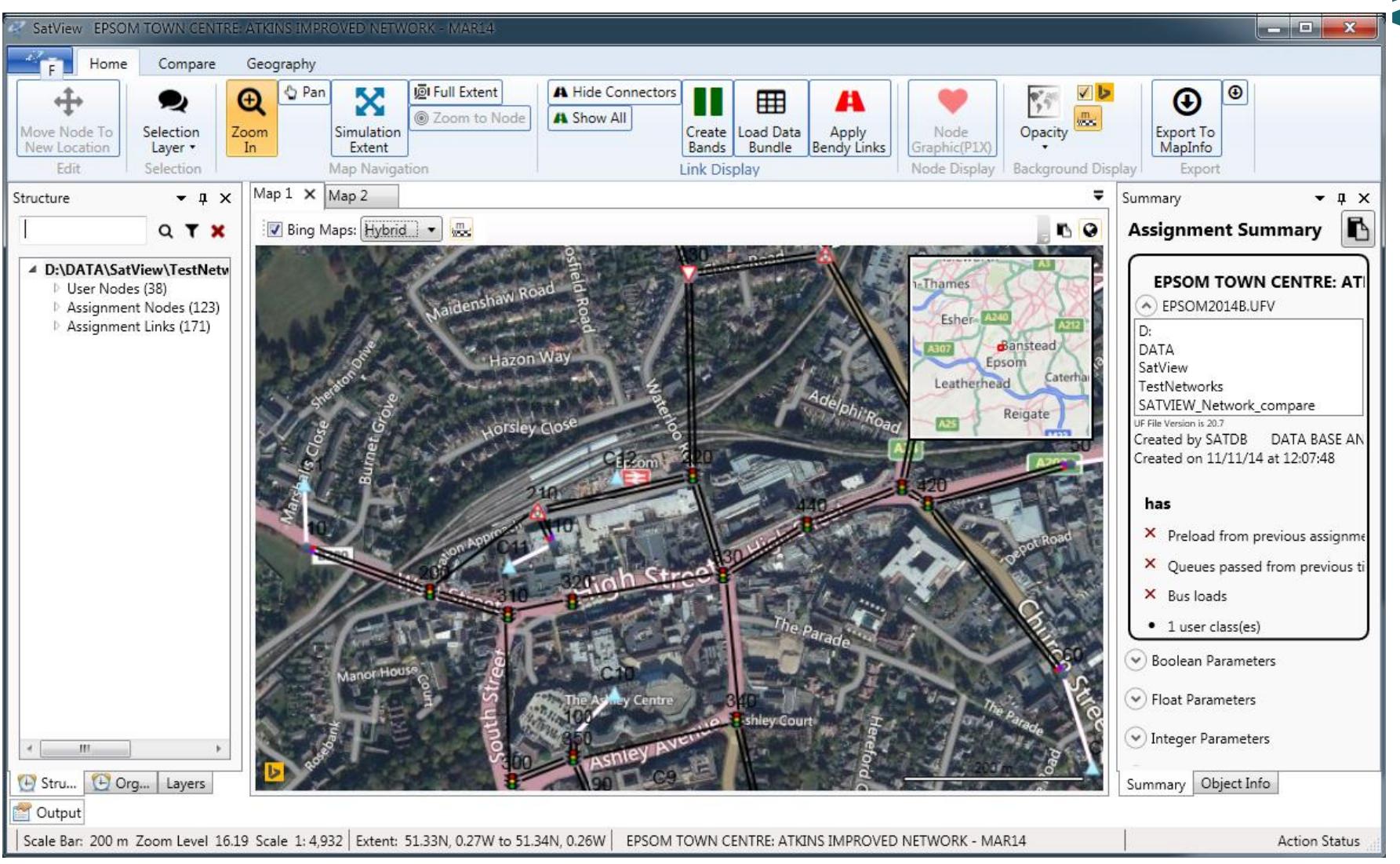

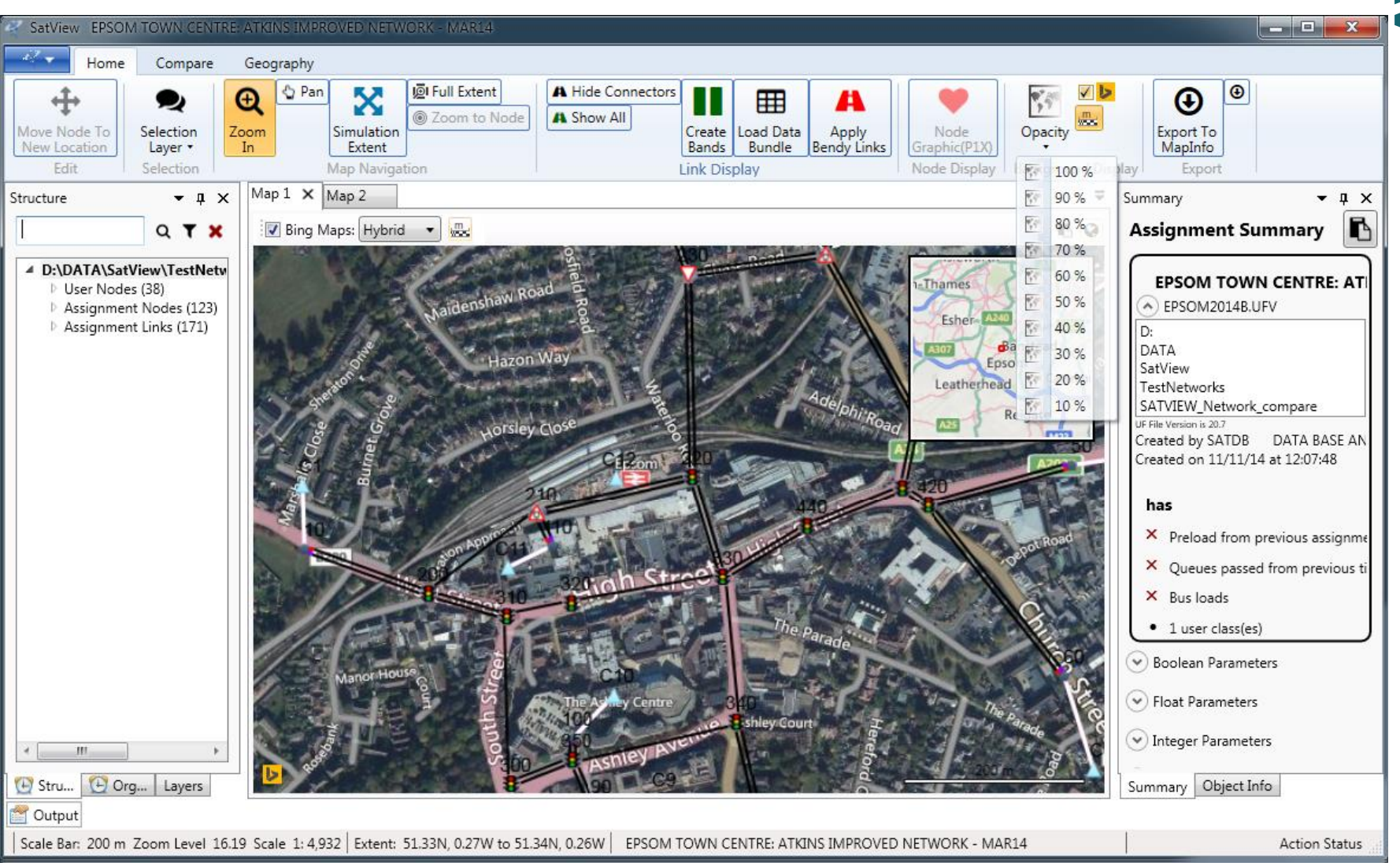

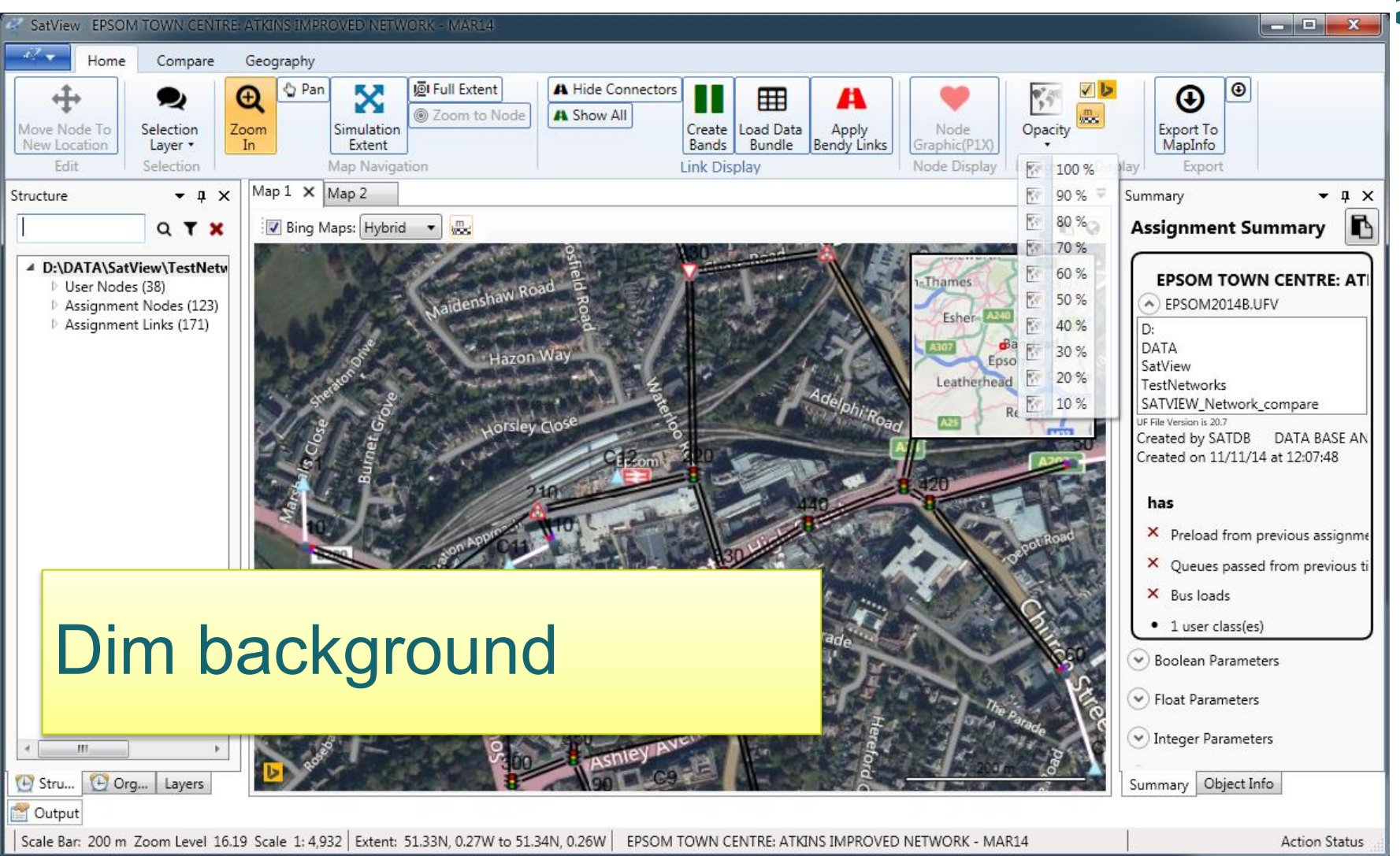

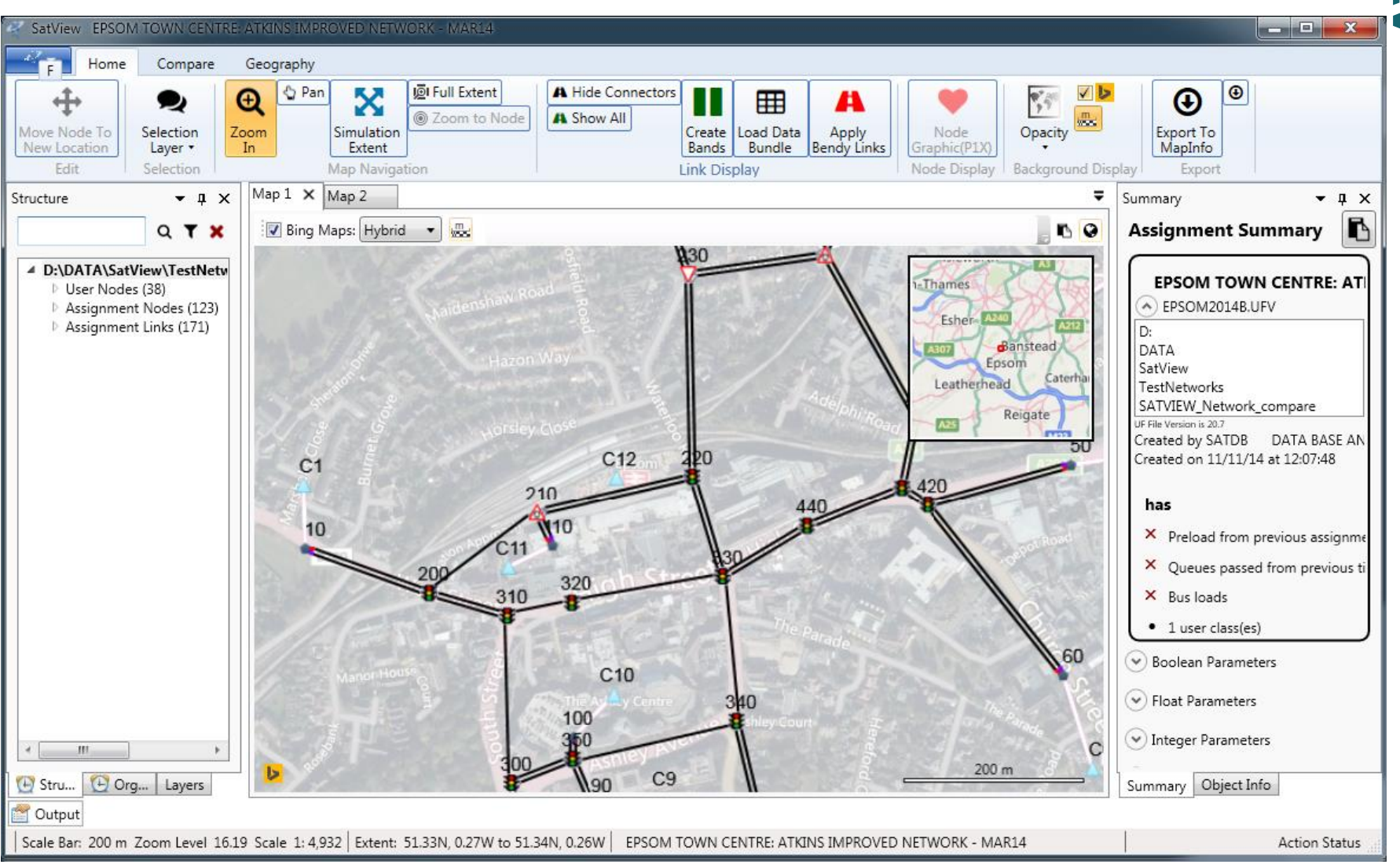

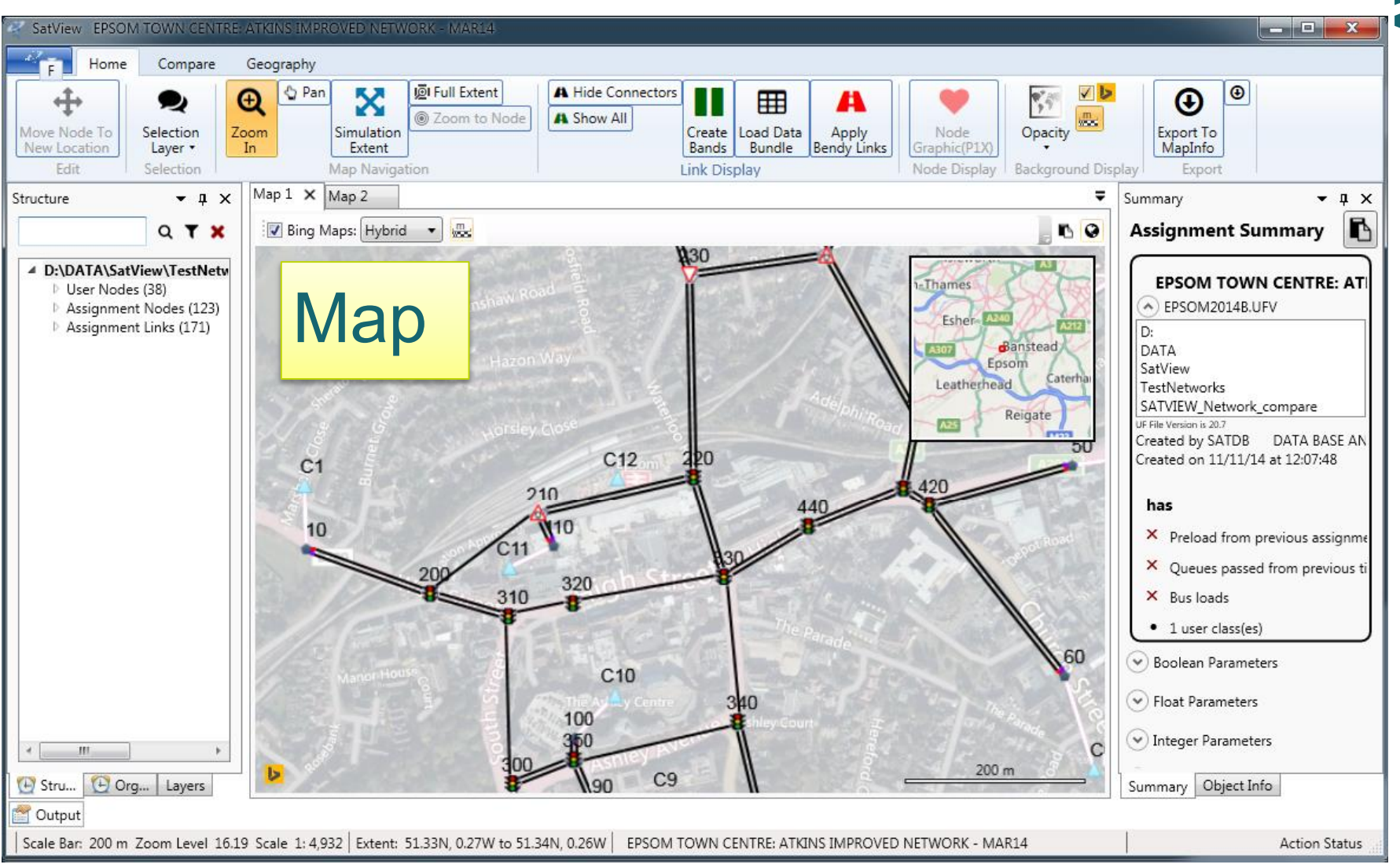

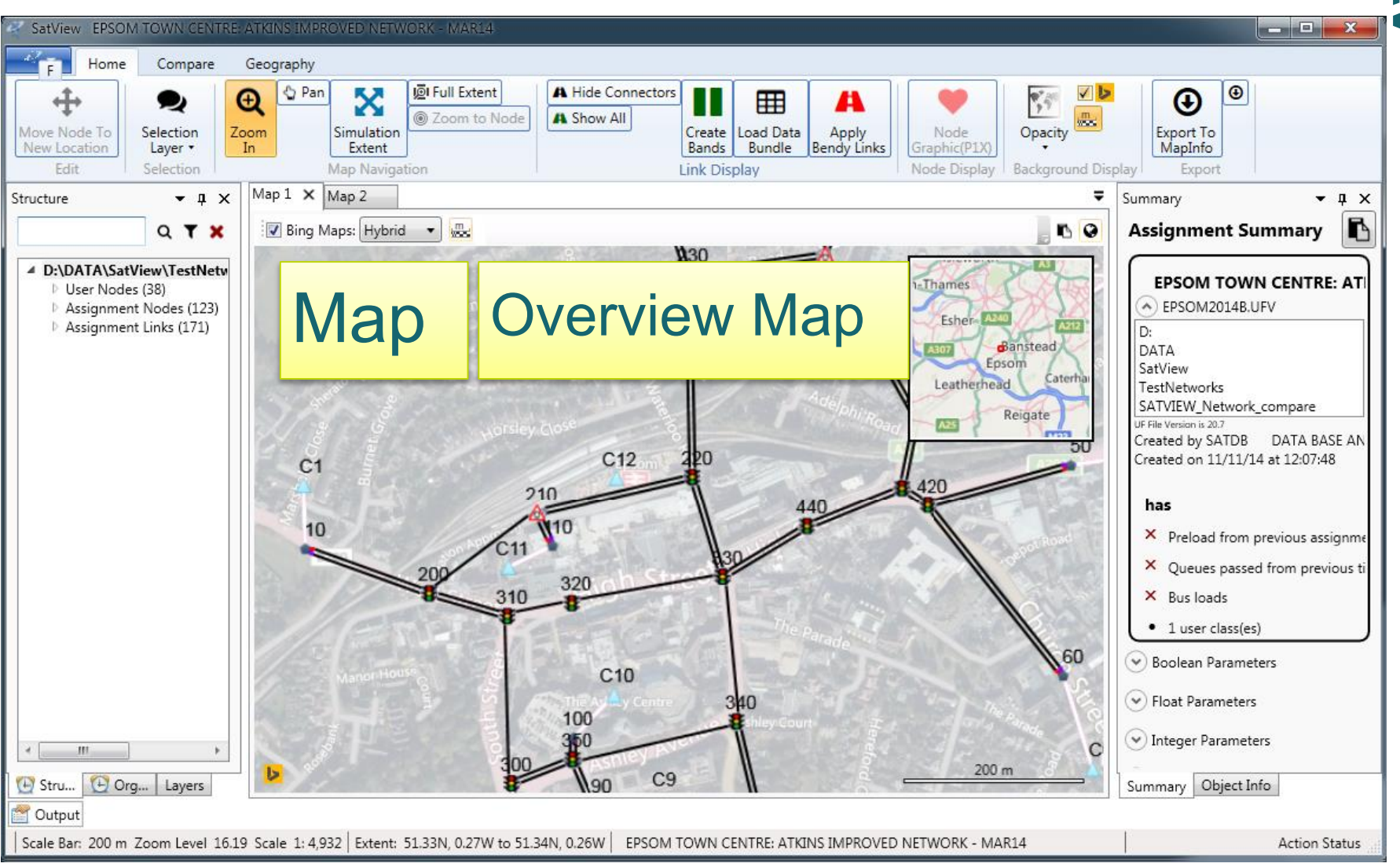

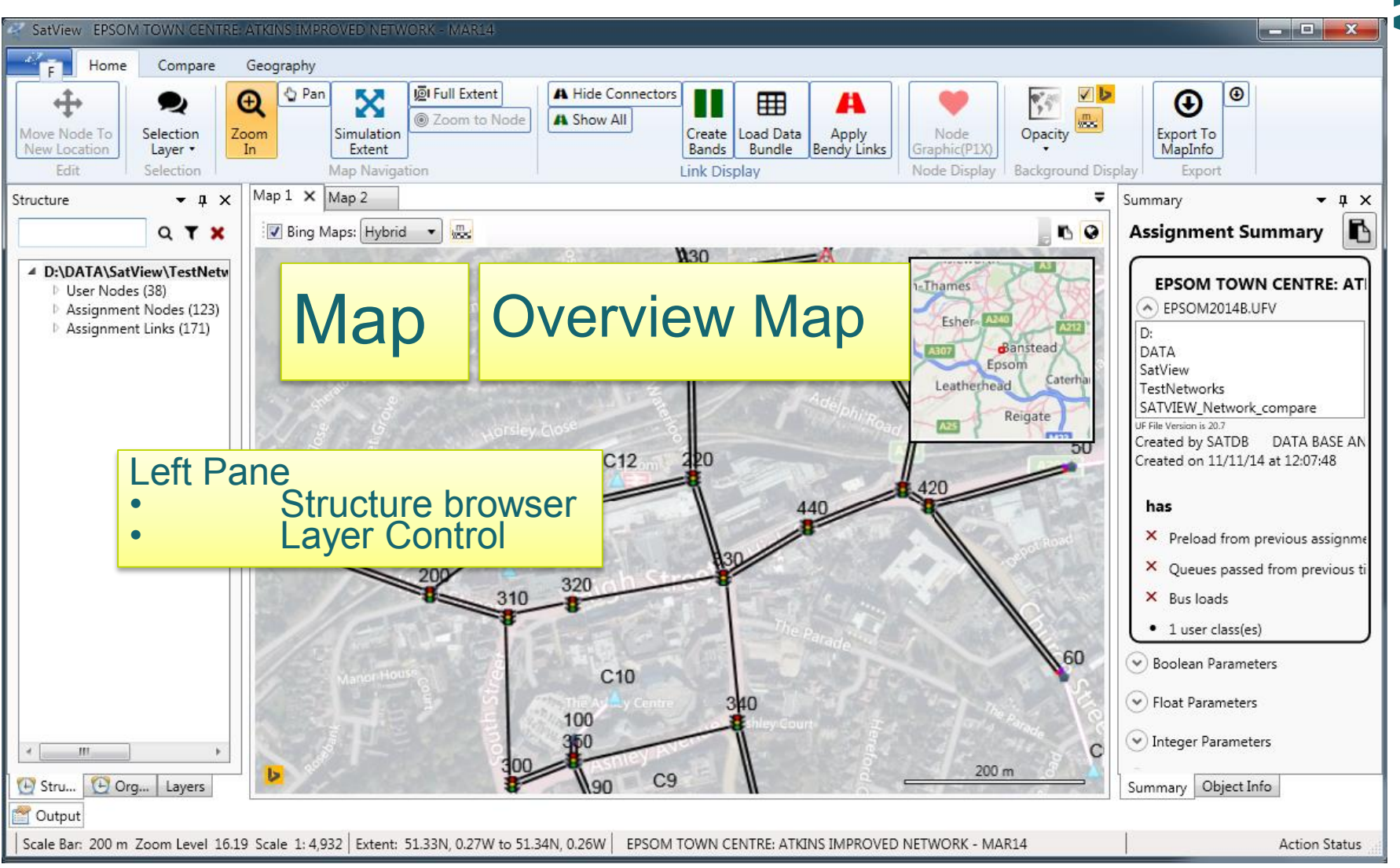

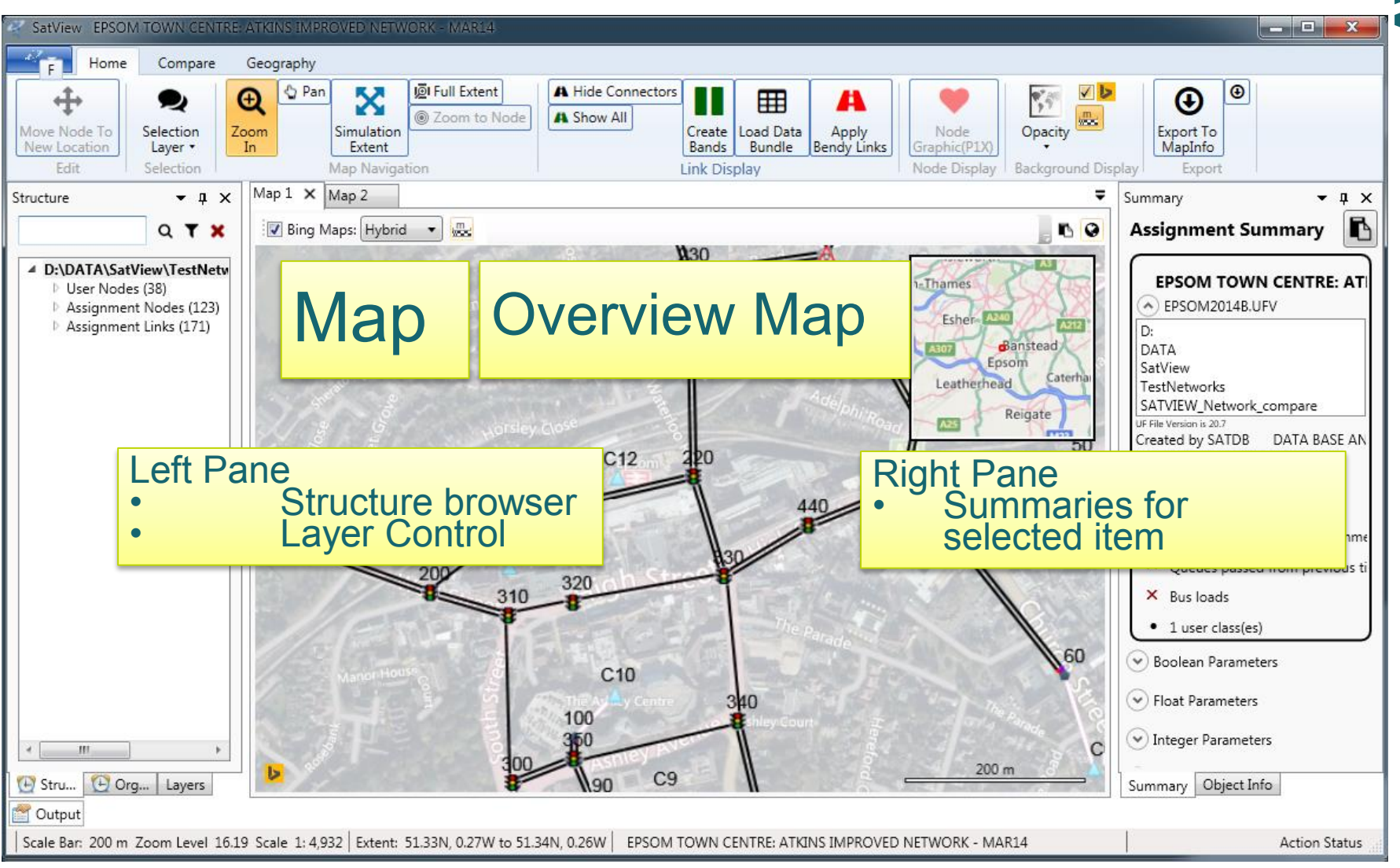

#### Structure & Summary Panels (i) – Assignment Details

| itructure                              |      | •  | o x |
|----------------------------------------|------|----|-----|
|                                        | Q    | T  | ×   |
| D:\DATA\SatView\TestNetworks\\EPSOM201 | 4B.U | FV |     |
| User Nodes (38)                        |      |    |     |
| Assignment Nodes (123)                 |      |    |     |
| Assignment Links (171)                 |      |    |     |
|                                        |      |    |     |
|                                        |      |    |     |
|                                        |      |    |     |
|                                        |      |    |     |
|                                        |      |    |     |
|                                        |      |    |     |
|                                        |      |    |     |
|                                        |      |    |     |
|                                        |      |    |     |
|                                        |      |    |     |
|                                        |      |    |     |
|                                        |      |    |     |
|                                        |      |    |     |
|                                        |      |    |     |
|                                        |      |    |     |
|                                        |      |    |     |
|                                        |      |    |     |
|                                        |      |    |     |
|                                        |      |    |     |
|                                        |      |    |     |
| 🕑 Structure 🕑 Organizer 🛛 Layers       |      |    |     |

| Summary - 🗆 🗙                                                           |
|-------------------------------------------------------------------------|
| Assignment Summary                                                      |
| EPSOM TOWN CENTRE: ATKINS IMPROVED NETWORK - MAR14                      |
| C EPSOM2014B.0FV                                                        |
| DI                                                                      |
| SatView                                                                 |
| TestNetworks                                                            |
| SATVIEW_Network_compare                                                 |
| UF File Version is 20.7<br>Created by SATDB DATA BASE ANALYSIS 02.11.14 |
| Created on 11/11/14 at 12:07:48                                         |
|                                                                         |
| has                                                                     |
| × Preload from previous assignment                                      |
| × Queues passed from previous time period                               |
| × Bus loads                                                             |
| • 1 user class(es)                                                      |
| Soolean Parameters                                                      |
| ✓ Float Parameters                                                      |
| ✓ Integer Parameters                                                    |
| Summary Object Info                                                     |
|                                                                         |

#### Structure & Summary Panels (ii) – User Nodes

| ructure                                    |     | • | • • |
|--------------------------------------------|-----|---|-----|
|                                            | Q   | ۲ | ×   |
| D:\DATA\SatView\TestNetworks\\EPSOM2014B.U | JFV |   |     |
| User Nodes (38)                            |     |   |     |
| Assignment Nodes (123)                     |     |   |     |
| Assignment Links (171)                     |     |   |     |
|                                            |     |   |     |
|                                            |     |   |     |
|                                            |     |   |     |
|                                            |     |   |     |
|                                            |     |   |     |
|                                            |     |   |     |
|                                            |     |   |     |
|                                            |     |   |     |
|                                            |     |   |     |
|                                            |     |   |     |
|                                            |     |   |     |
|                                            |     |   |     |
|                                            |     |   |     |
|                                            |     |   |     |
|                                            |     |   |     |
|                                            |     |   |     |
|                                            |     |   |     |
|                                            |     |   |     |
|                                            |     |   |     |
|                                            |     |   |     |
|                                            |     |   |     |
|                                            |     |   |     |
| Structure 💭 Organizer Layers               |     |   |     |

| Summary          |                             |           |             | • 🗆 X |
|------------------|-----------------------------|-----------|-------------|-------|
| Node Summa       | ry                          |           |             | ß     |
| Node Count       |                             |           | 26          | J     |
| Number Range     |                             |           | [10 - 440]  |       |
| Buffer Nodes     |                             |           | 11          |       |
| Zone Centroids   |                             |           | 12          |       |
| Centroid Range   |                             |           | [C1 - C12]  |       |
| Simulation Node  | s                           |           | 26          |       |
| (                | <ul> <li>Details</li> </ul> |           |             | _     |
|                  | Node Type                   | Node Icon | Total Count |       |
|                  | ZoneCentroid                | Δ.        | 12          |       |
|                  | ExternalNode                | •         | 11          |       |
|                  | PriorityJunction            | $\lor$    | 1           |       |
|                  | TrafficSignal               | ▲         | 12          |       |
|                  | RoundaboutwUTurns           | 惫         | 2           |       |
|                  |                             |           |             | _     |
|                  |                             |           |             |       |
|                  |                             |           |             |       |
|                  |                             |           |             |       |
|                  |                             |           |             |       |
| Summary Object I | info                        |           |             |       |

#### Structure & Summary Panels (iii) – Links

| Structure                                                                                                    |     | • | • × |
|----------------------------------------------------------------------------------------------------|-----|---|-----|
|                                                                                                    | Q   | T | ×   |
| <ul> <li>D:\DATA\SatView\TestNetworks\\EPSOM20148.</li> <li>User Nodes (38)</li> <li>Assignment Nodes (123)</li> <li>Assignment Links (171)</li> </ul> | JFV |   |     |
| 💮 Structure 🖸 Organizer Layers                                                                                                    |     |   |     |

| ummary                   |                             |            |             | • • |
|--------------------------|-----------------------------|------------|-------------|-----|
| Link Summary             | /                           |            |             |     |
| Link Count               |                             | :          | 171         |     |
| Buffer Links             |                             |            | D           |     |
| Simulation Links         |                             | 1          | 50          |     |
| Sim Centroid Cor         | nnectors                    | :          | 1           |     |
| Buf Centroid Con         | inectors                    | :          | 11          |     |
| Link Type Count          |                             |            | В           |     |
|                          | <ul> <li>Details</li> </ul> |            |             |     |
|                          | Link Type                   | Total Coun | t Total Dis |     |
|                          | RealSimulationLink          | 50         | 6595        |     |
|                          | RealTurn                    | 75         | 0           |     |
|                          | SimCCfromInternalZone       | 1          | 0           |     |
|                          | SimCCtoInternalZone         | 1          | 0           |     |
|                          | BufferCCfromZone            | 11         | 0           |     |
|                          | BufferCCtoZone              | 11         | 0           |     |
| BufferToSimulationAtCorc |                             | 11         | 0           |     |
| SimulationToBufferAtCorc |                             | 11         | 0           |     |
| ×                        |                             |            | •           |     |

#### Structure & Summary Panels (iv) – Selected Links

| Structure                                                                                                    |     | • | □ × |
|----------------------------------------------------------------------------------------------------|-----|---|-----|
|                                                                                                    | Q   | T | ×   |
| <ul> <li>D:\DATA\SatView\TestNetworks\\EPSOM20148.</li> <li>User Nodes (38)</li> <li>Assignment Nodes (123)</li> <li>Assignment Links (171)         <ul> <li>BufferCCfromZone(11)</li> <li>SimCCfromInternalZone(1)</li> <li>SimulationToBufferAtCordon(11)</li> <li>RealSimulationLink(50)                 200&lt;10 10&gt;200 RealSimulationLink                 230&lt;20 20&gt;230 RealSimulationLink                 400&lt;30 30&gt;400 RealSimulationLink                 410&lt;40 40&gt;410 RealSimulationLink                 420&lt;50 50&gt;420 RealSimulationLink                 420&lt;60 60&gt;420 RealSimulationLink                 340&lt;70 70&gt;340 RealSimulationLink                 300&lt;80 80&gt;300 RealSimulationLink                 350&lt;90 90&gt;350 RealSimulationLink                 350&lt;100 100&gt;350 RealSimulationLink                 10&lt;210 RealSimulationLink                 10&lt;210 RealSimulationLink             </li> </ul></li></ul> | JFV |   |     |
| 210<200 200>210 RealSimulationLink<br>310<200 200>310 RealSimulationLink                                                                                                    |     |   | *   |
| 🕑 Structure 🕑 Organizer Layers                                                                                                    |     |   |     |

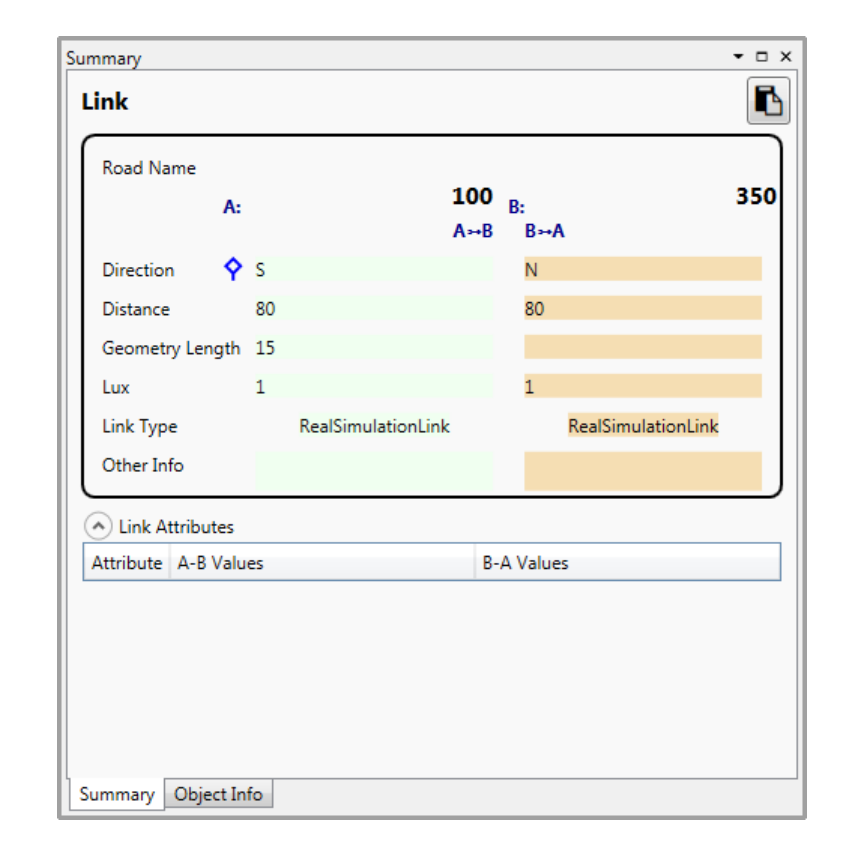

#### **Highlighting Link Selection**

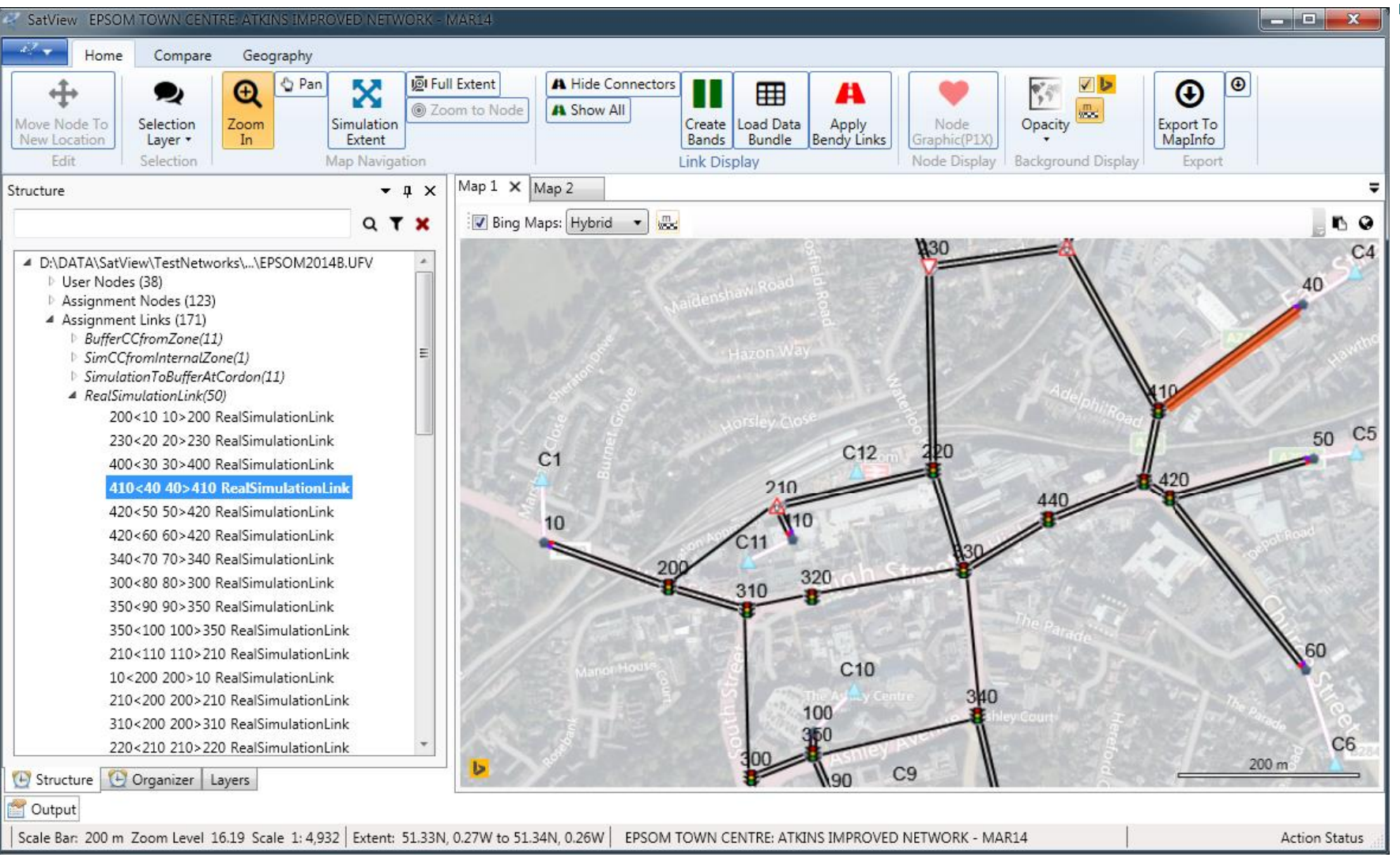

#### **Highlighting Link Selection**

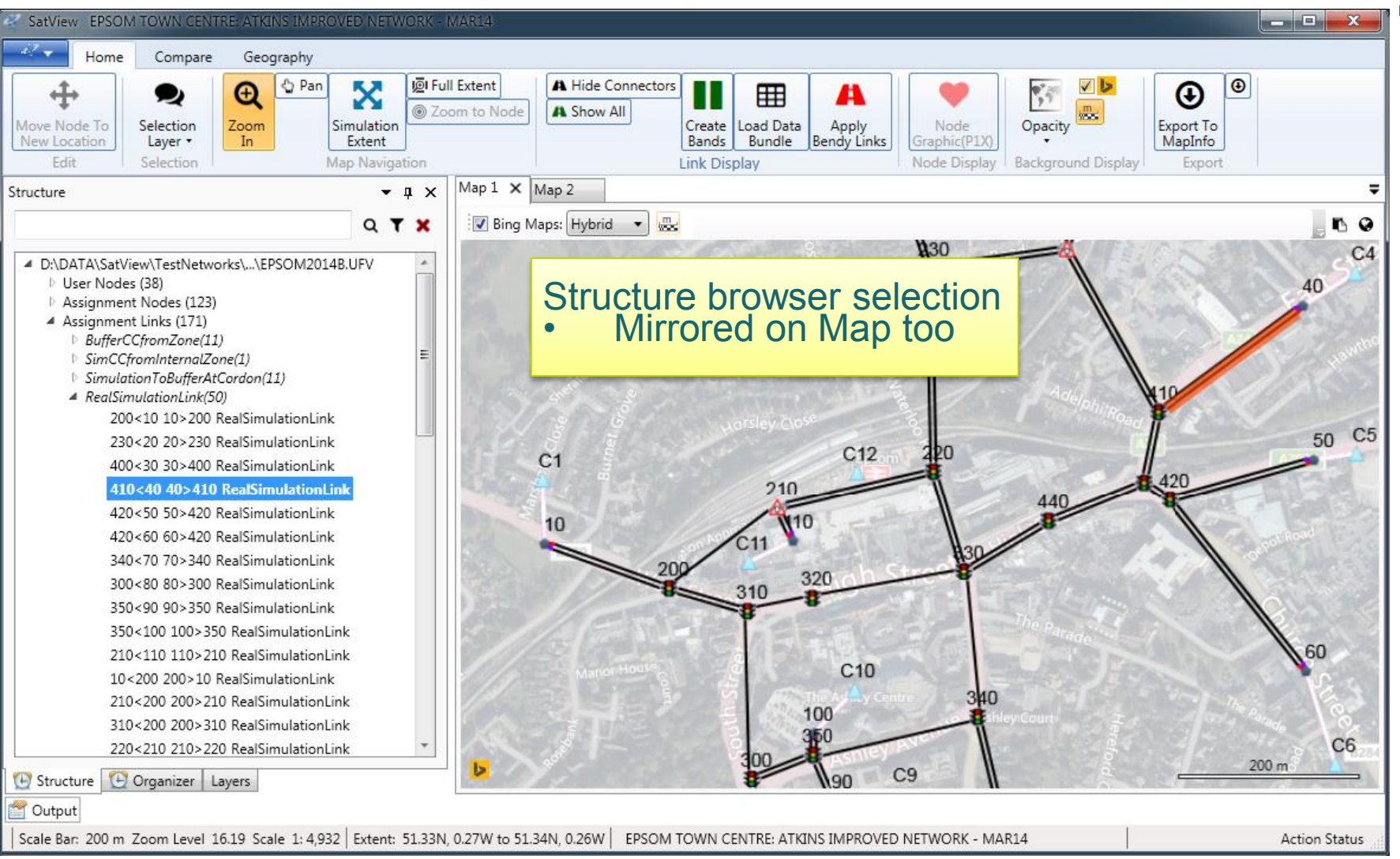

#### Search for Node ID to filter

| Structure                                                                                                    |     | • 🗆 X  |
|----------------------------------------------------------------------------------------------------|-----|--------|
| 330                                                                                                    | Q   | T X    |
| <ul> <li>D:\DATA\SatView\TestNetworks\\EPSOM2014B.U</li> <li>User Nodes (38)         <ul> <li>TrafficSignal(1)</li> </ul> </li> <li>Assignment Nodes (123)         <ul> <li>TrafficSignal(6)</li> </ul> </li> <li>Assignment Links (171)         <ul> <li>RealTurn(15)</li> <li>RealSimulationLink(6)</li> </ul> </li> </ul> | JFV | Filter |

#### Locate on Map

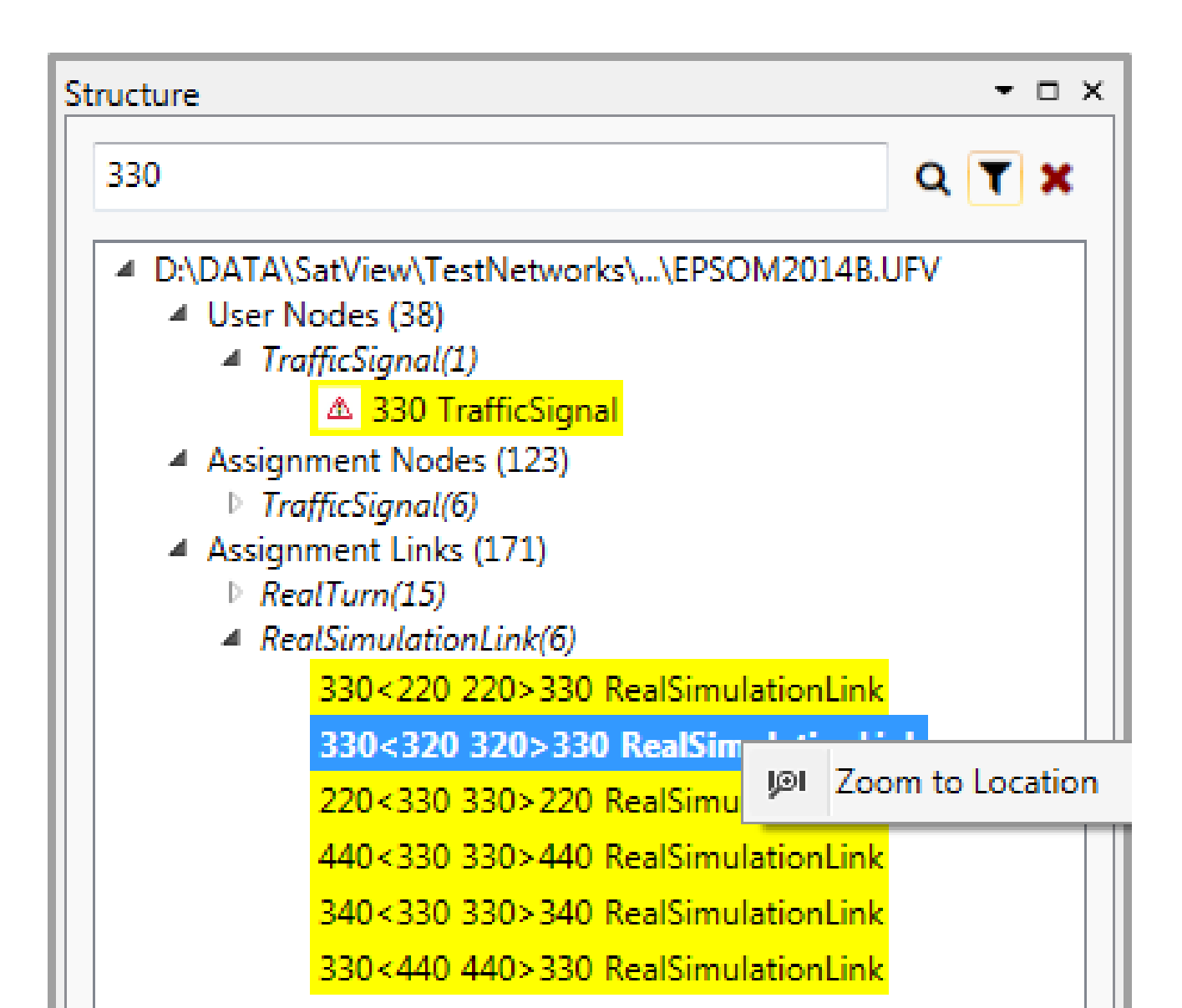

#### Locate on Map

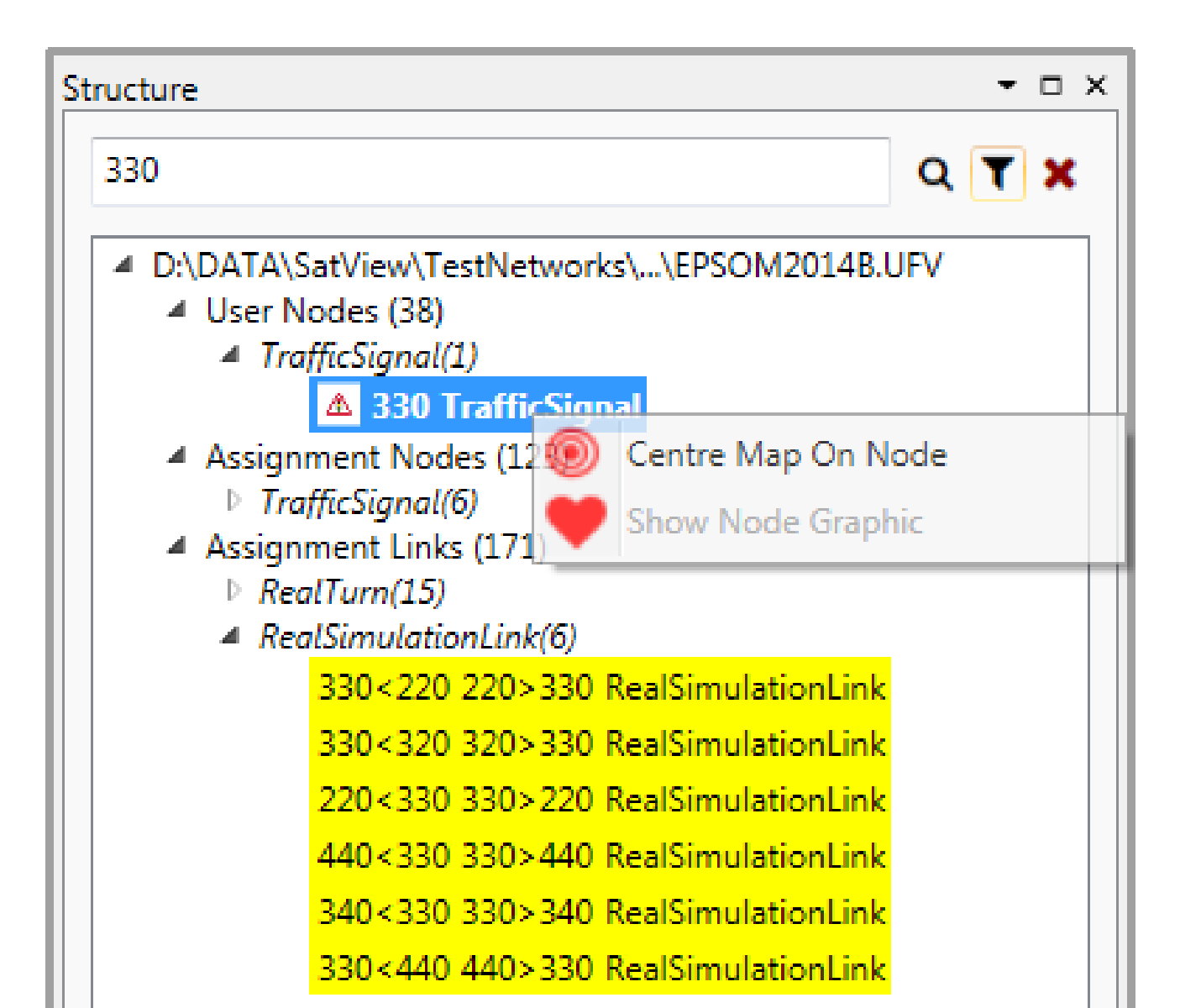

#### Locate on Map

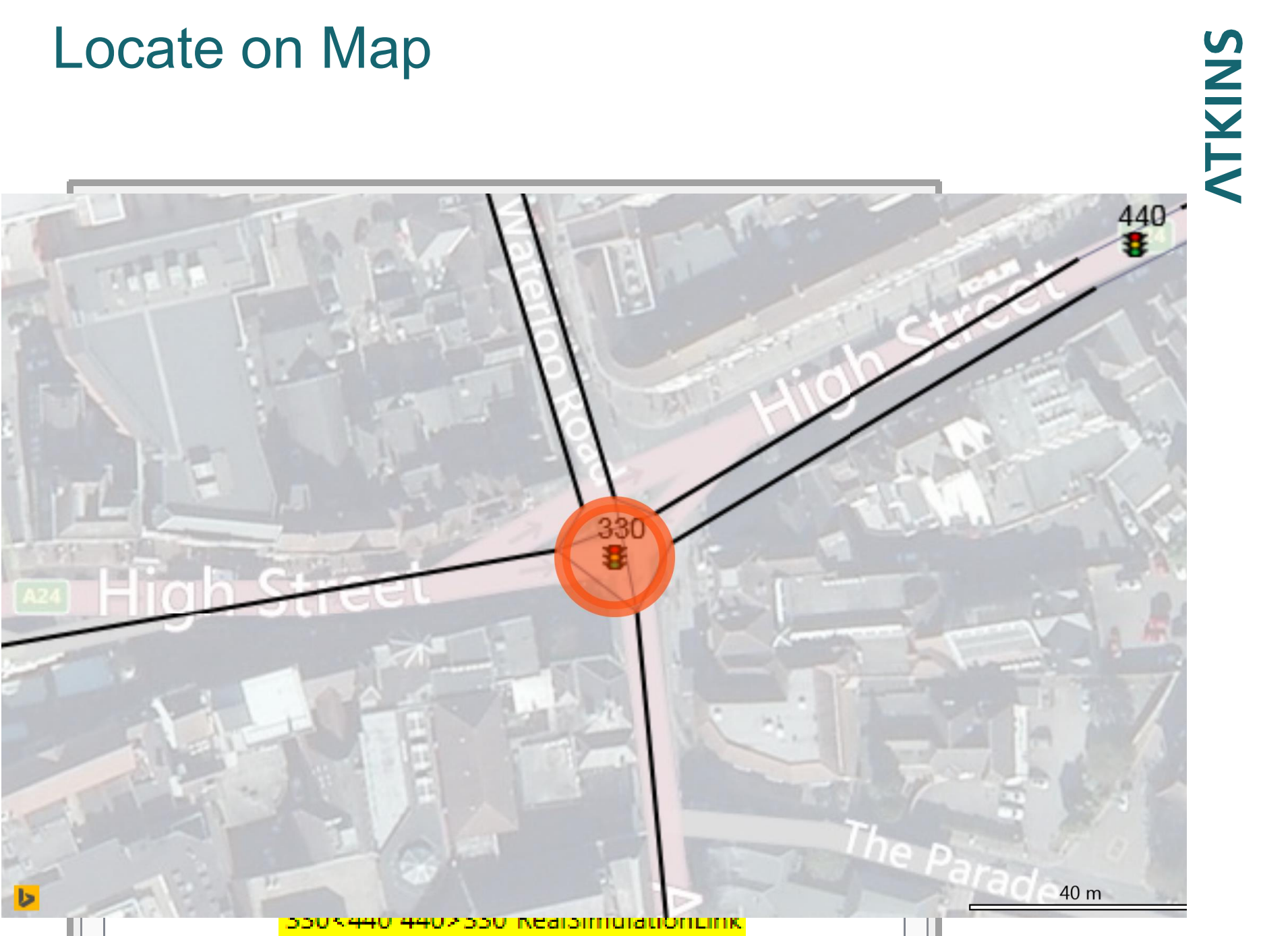

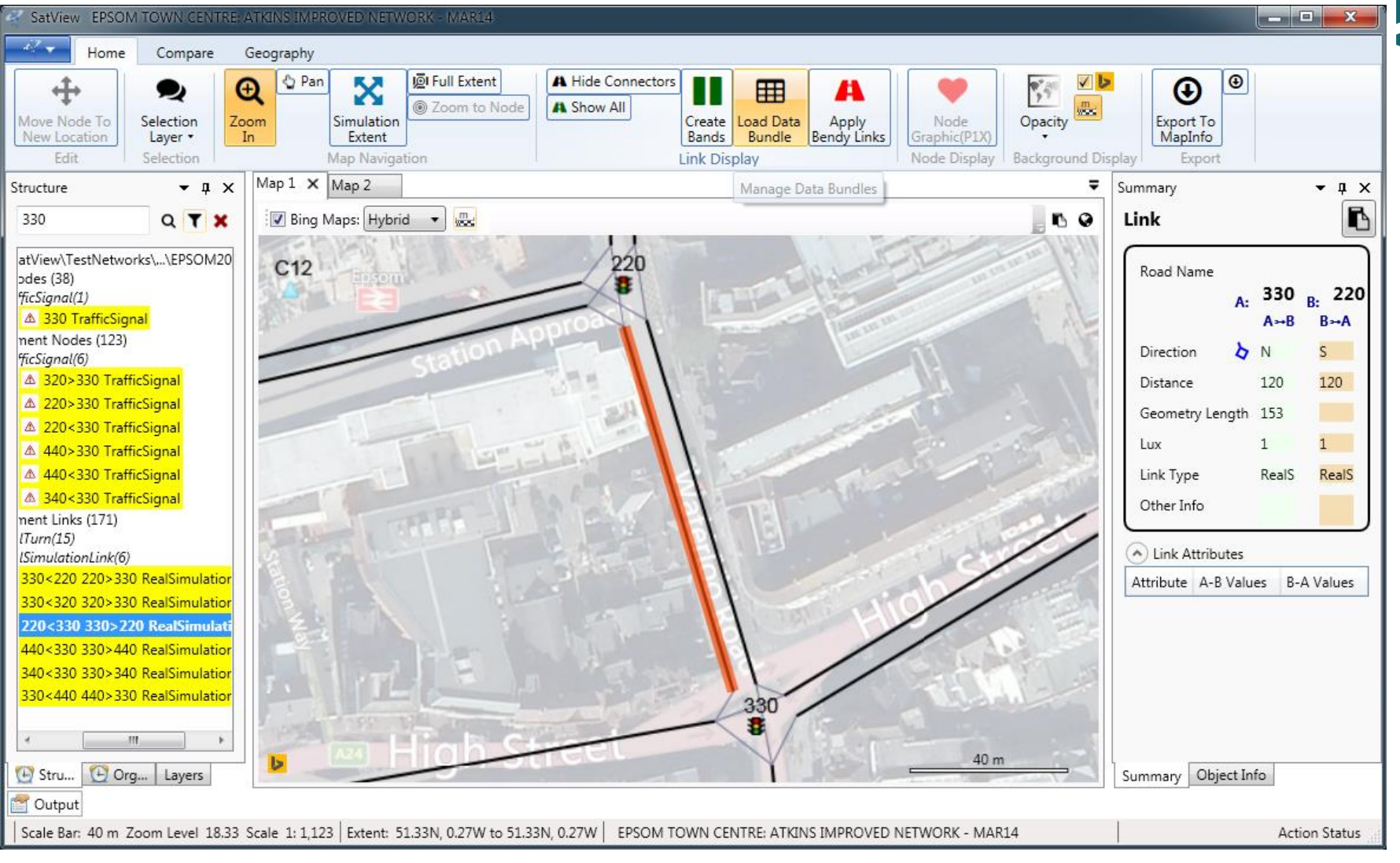

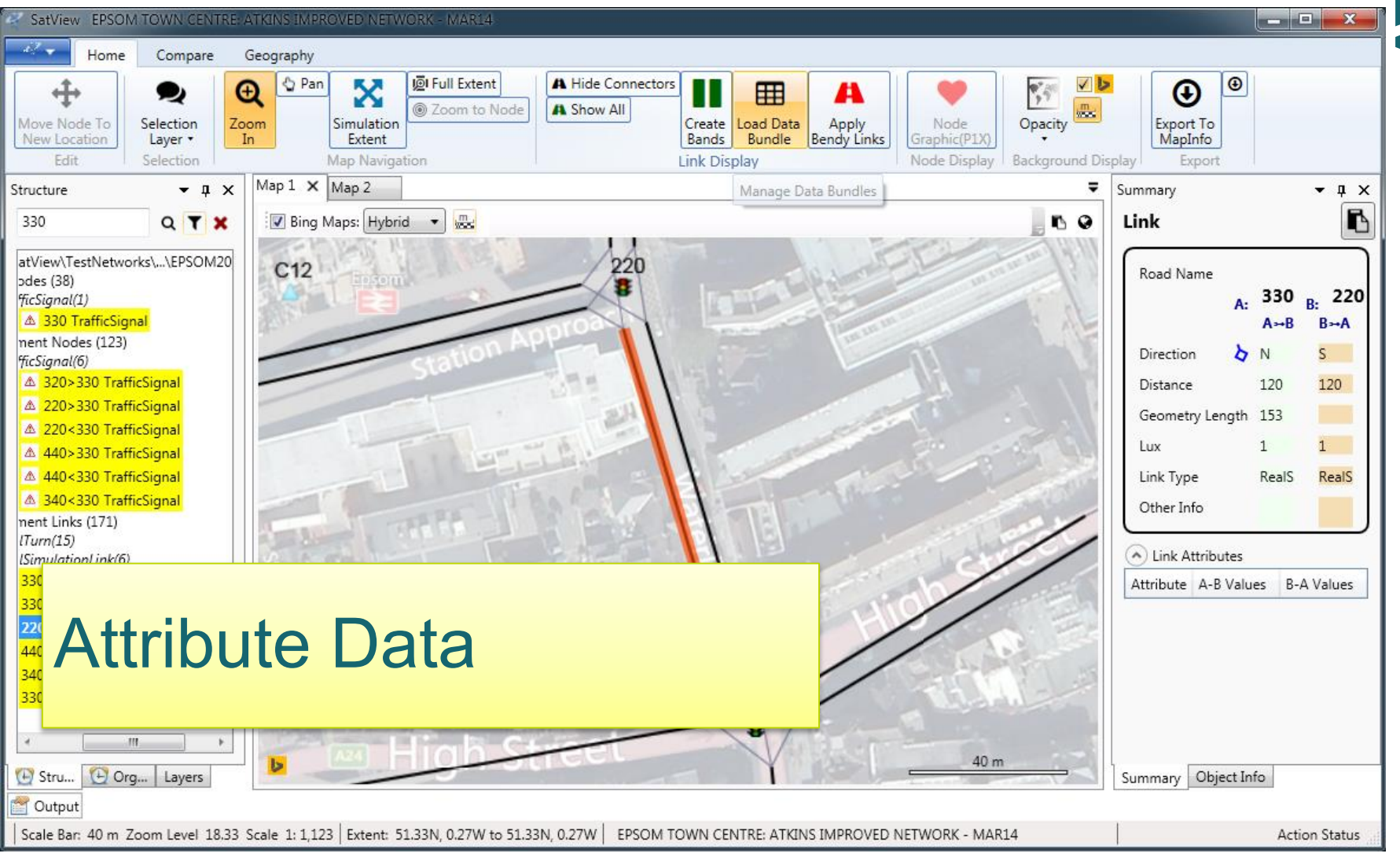

| SatView EPSOM TOWN CENTRE: ATKINS IMPROVED NETWORK - MA               | R14                                                                    |                                                                       |
|-----------------------------------------------------------------------|------------------------------------------------------------------------|-----------------------------------------------------------------------|
| Home Compare Geography                                                |                                                                        |                                                                       |
| DataManagerWindow                                                     | Seal, And Sealow (                                                     |                                                                       |
| Data Bundles                                                          | Data Fields                                                            | Selected Fields                                                       |
| Str                                                                   | DA Code Header Data Availability<br>238 P_Bus_Demand DataInAllNetworks | P_Bus_Demand 238                                                      |
| 3 DAS Description of DAS (7)                                          | •                                                                      | P_PLOD_Dem 243                                                        |
| P1XDUMP Full Data Sets (Links) (300)                                  | • P_PLOD_Dem 243                                                       | DA Code Header Data Availability<br>248 P PASSO Dem DataInAllNetworks |
| G_GenProps General properties (16)                                    | • P_PASSQ_Dem 248                                                      | •                                                                     |
| G_TimesSpeedsQueues Times, Speeds, Queues (194)                       | P_FIXED_Dem 253                                                        | P_FIXED_Dem 253                                                       |
| G_Queue Description of G_Queue (5)                                    | P_Demand_Mid_XBL 258                                                   | P_Demand_Mid_XBL 258                                                  |
| G_Flows Flows (73)                                                    | P_ConvGEH_Dem 348                                                      | P_ConvGEH_Dem 348                                                     |
| IT Description Default Bundle Items IS Demand Flows True (72)         | P_Demand_UC1 373                                                       | P_Demand_UC1 373                                                      |
| G_Demand                                                              | P_Demand_UC2 378                                                       | • P_Demand_UC2 378                                                    |
| G_Buses Buses (11)                                                    | P_Demand_UC3 398                                                       | P_Demand_UC3 398                                                      |
| G_Actual Actual Flows (30)                                            | P_Demand_UC4 403                                                       | P_Demand_UC4 403                                                      |
|                                                                       |                                                                        | Cancel Accept                                                         |
| Toutput                                                               |                                                                        |                                                                       |
| Scale Bar: 40 m Zoom Level 18.33 Scale 1: 1,123   Extent: 51.33N, 0.2 | 7W to 51.33N, 0.27W   EPSOM TOWN CENTRE: ATKINS IMPROVED N             | ETWORK - MAR14 Action Status                                          |

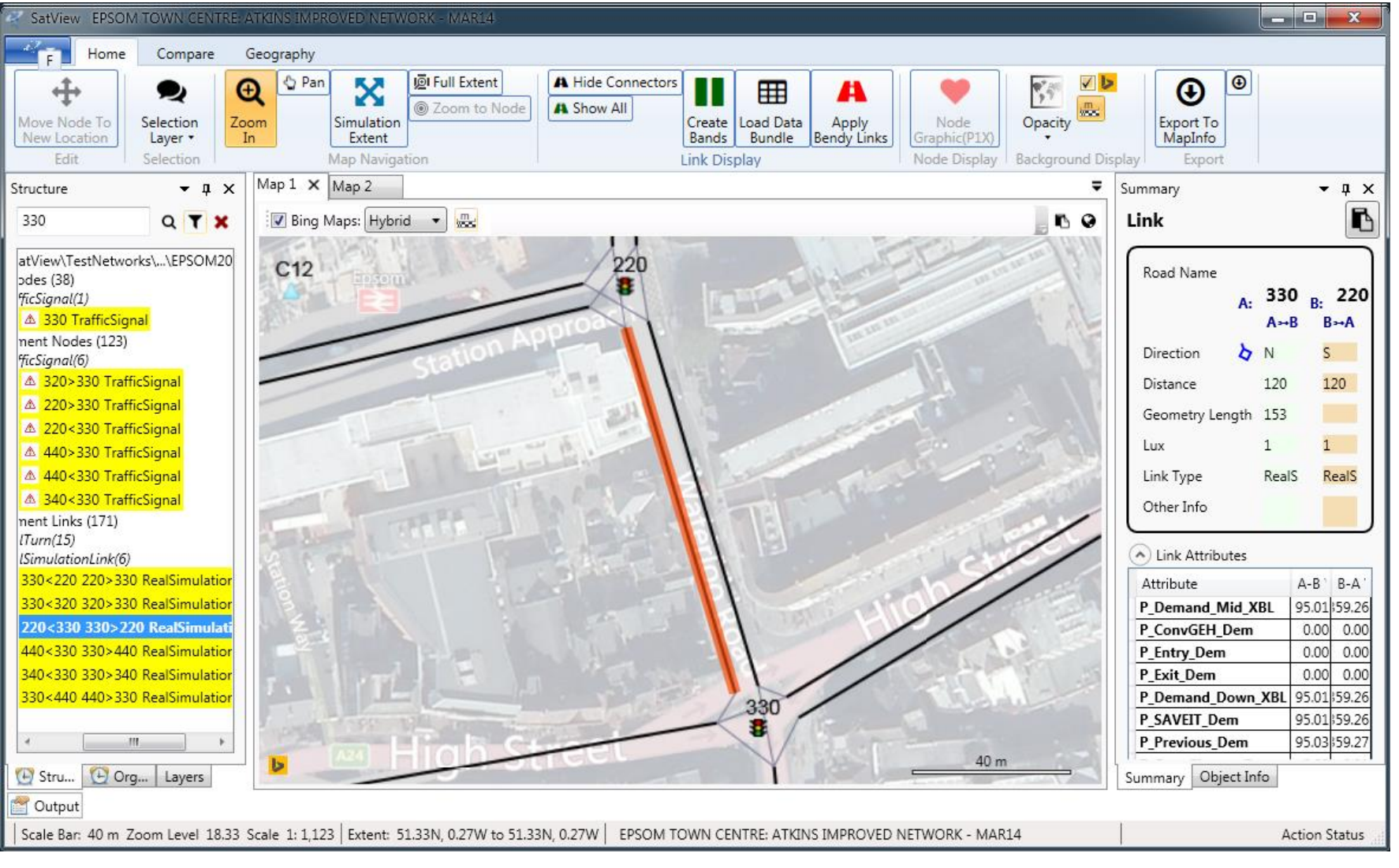

| SatView EPSOM TOWN CENTRE:       | ATKINS IMPROVED NETWORK                                                                                                    | - MAR14                             |                            |                       |                                              |                               |
|----------------------------------|----------------------------------------------------------------------------------------------------|-------------------------------------|----------------------------|-----------------------|----------------------------------------------|-------------------------------|
| Home Compare                     | Geography                                                                                                    |                                     |                            |                       |                                              |                               |
| + 🗨 🤇                            | De Pan 🔀 🛐                                                                                                    | ummary                              |                            |                       | < No. 100 100 100 100 100 100 100 100 100 10 |                               |
| Move Node To Selection Zo        | om Simulation                                                                                                    | Link                                |                            | R                     | Opacity Opacity                              | Export To<br>ManInfo          |
| Edit Selection                   | Map Navigatic                                                                                                    |                                     |                            |                       | play Background Dis                          | play Export                   |
| Structure 👻 🖬 🗙                  | Map 1 🗙 Map 2                                                                                                    | Road Name                           |                            |                       | =                                            | Summary - I X                 |
| 330 Q <b>Y</b> X                 | Bing Maps: Hybrid                                                                                                    | A:                                  | 330 <sub>B:</sub><br>A⊶B B | 220<br>⊶A             |                                              | Link 🚯                        |
| atView\TestNetworks\\EPSOM20     | C12                                                                                                    | Direction 👌 N                       | S                          |                       | The market                                   |                               |
| odes (38)                        | angom.                                                                                                    | Distance 120                        | 1                          | 20                    | In the second second                         | Koad Name                     |
| A 330 TrafficSignal              | ALL LA                                                                                                    | Constance 120                       |                            |                       |                                              | A: B: E:                      |
| nent Nodes (123)                 |                                                                                                    | Geometry Length 153                 |                            |                       | 1.11                                         |                               |
| ficSignal(6)                     |                                                                                                    | Lux 1                               | 1                          |                       | N                                            | Direction 🛛 N S               |
| ▲ 320>330 TrafficSignal          |                                                                                                    | Link Type                           | RealSimulationLink         | RealSimulationLink    | 4 / 6                                        | Distance 120 <mark>120</mark> |
| ▲ 220>330 TrafficSignal          |                                                                                                    | Other Info                          |                            |                       |                                              | Geometry Length 153           |
| ▲ 220<330 TrafficSignal          | 1                                                                                                    |                                     |                            |                       |                                              | Lux 1 1                       |
| 440>330 TrafficSignal            |                                                                                                    | <ul> <li>Link Attributes</li> </ul> |                            |                       | -3 -1                                        | Link Tune Beals Beals         |
| A 340<330 TrafficSignal          |                                                                                                    | Attribute                           | A-B Values                 | B-A Values            | 100 m                                        | Link Type Reals Reals         |
| ment Links (171)                 |                                                                                                    | P_Demand_Mid_XBL                    | 95.01                      | 359.26                |                                              | Other Info                    |
| lTurn(15)                        | A DECEMBER OF A DECEMBER OF A | P_ConvGEH_Dem                       | 0.00                       | 0.00                  | 1                                            |                               |
| lSimulationLink(6)               | 12 C. C. 1                                                                                                    | P_Entry_Dem                         | 0.00                       | 0.00                  | ///                                          | Link Attributes               |
| 330<220 220>330 RealSimulation   | 8 11- 1                                                                                                    | P_Exit_Dem                          | 0.00                       | 0.00                  |                                              | Attribute A-B`B-A'            |
| 330<320 320>330 RealSimulation   | 2151                                                                                                    | P_Demand_Down_XBL                   | 95.01                      | 359.26                | -                                            | P_Demand_Mid_XBL 95.01359.26  |
| 220<330 330>220 RealSimulati     | A L                                                                                                    | P_SAVEIT_Dem                        | 95.01                      | 359.26                |                                              | P_ConvGEH_Dem 0.00 0.00       |
| 440<330 330>440 RealSimulation   |                                                                                                    | P_Previous_Dem                      | 95.03                      | 359.27                | -                                            | P_Entry_Dem 0.00 0.00         |
| 340<330 330>340 RealSimulation   | T. I PT                                                                                                    | P_ConvChange_Dem                    | -0.02                      | -0.01                 |                                              | P_Exit_Dem 0.00 0.00          |
| 330<440 440>330 RealSimulation   |                                                                                                    | P_Demand_Tij                        | 95.01                      | 359.26                | arti                                         | P_Demand_Down_XBL 95.01(59.26 |
|                                  | and the second                                                                                                    |                                     |                            |                       |                                              | P_SAVEII_Dem 95.01559.26      |
|                                  | 124                                                                                                    | Summary Object Info                 |                            |                       | 40 m                                         |                               |
| 🕑 Stru 🔁 Org   Layers            | *                                                                                                    | 9                                   |                            | and the second        | the second second                            | Summary Object Info           |
| 🚰 Output                         |                                                                                                    |                                     |                            |                       |                                              |                               |
| Scale Bar: 40 m Zoom Level 18.33 | Scale 1: 1,123 Extent: 51.33                                                                                                    | N, 0.27W to 51.33N, 0.27W           | EPSOM TOWN CENTRE: A       | TKINS IMPROVED NETWOR | K - MAR14                                    | Action Status                 |

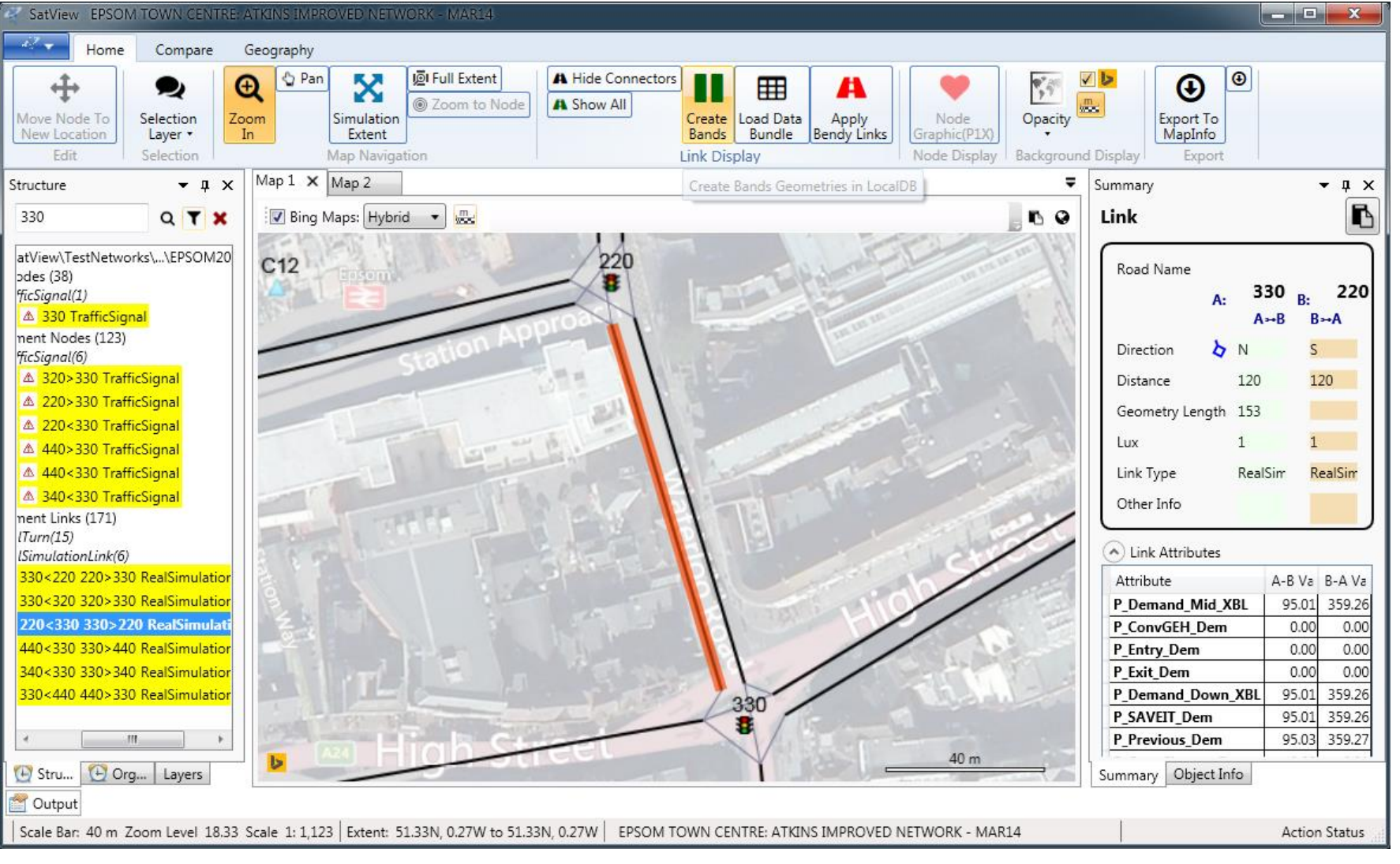

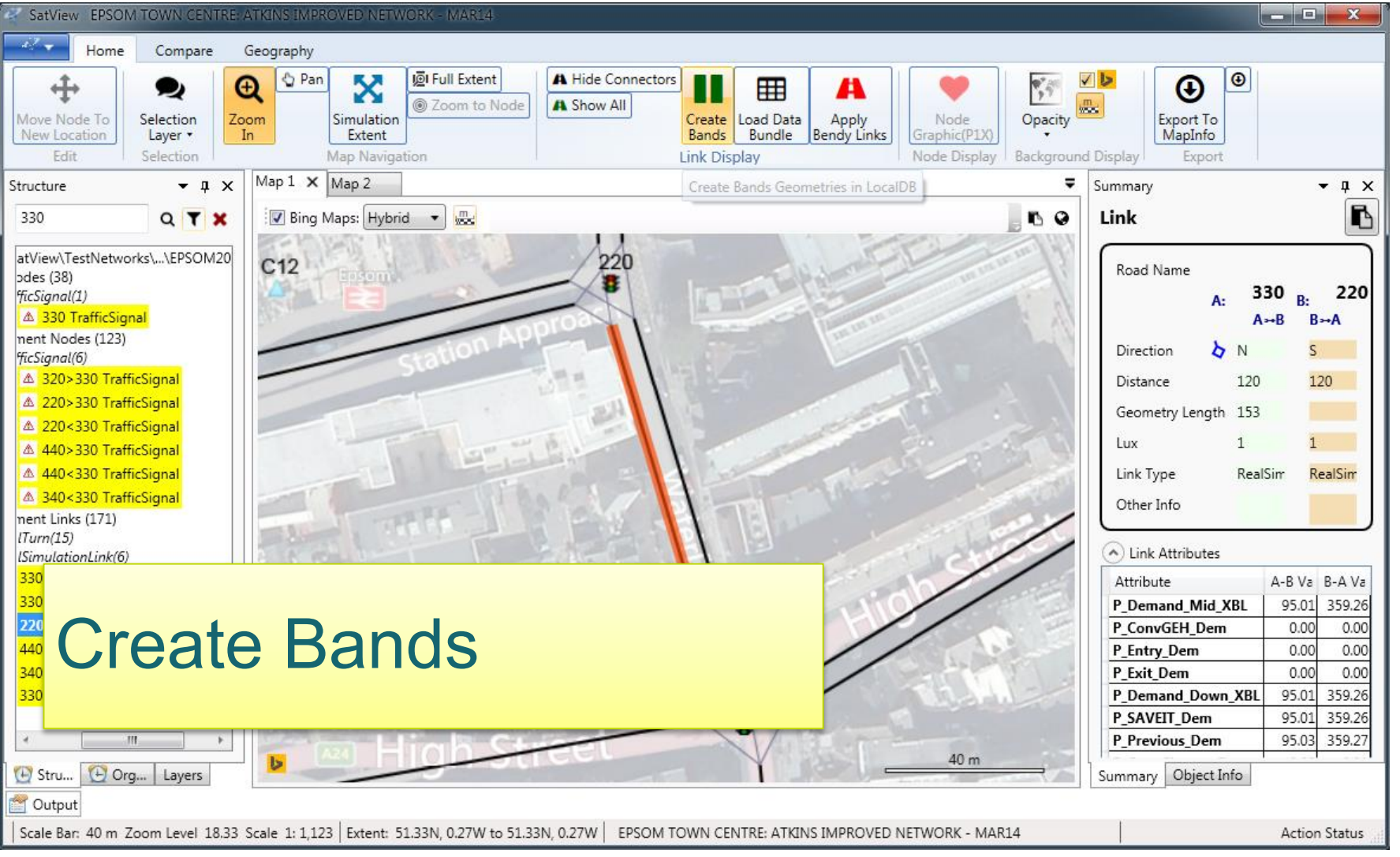

| SatView EPSOM TOWN CENTRE: ATK                                                 | INS IMPROVED NETWORK - MAR14                                                                                    |                                                                                         |                                       |
|--------------------------------------------------------------------------------|----------------------------------------------------------------------------------------------------|-----------------------------------------------------------------------------------------|---------------------------------------|
| Home Compare Geo                                                               | ography                                                                                                    |                                                                                         |                                       |
| Move Node To<br>New Location<br>Edit                                           | <sup>♠</sup> Pan <sup>№</sup> Full Extent          Simulation <sup>®</sup> Zoom to Node          Map Navigation | All Create Bands Load Data Bundle Load Data Bundle Load Data Bundle Screet Link Display | wind Display Export                   |
| Structure • 4 ×                                                                | 1ap 1 🗙 Map 2                                                                                                   | Create Bands Geometries in LocalDB                                                      | ▼ Summary ▼ ∓ ×                       |
| 330 Q T X                                                                      | SatView - Create Bands                                                                                          | . 9                                                                                     | Link                                  |
| atView\TestNetworks\\EPSOM20<br>odes (38)<br>ficSignal(1)<br>330 TrafficSignal | Attributes P_Demand_Mid_XBL  May value 1524.38                                                                  |                                                                                         | Road Name<br>A: 330 B: 220<br>A→B B→A |
| nent Nodes (123)                                                               | Minusluo 0.00                                                                                                   |                                                                                         | Direction N S                         |
| ficSignal(6)                                                                   | 1524.29                                                                                                    |                                                                                         | Distance 120 120                      |
| ▲ 220>330 TrafficSignal                                                        | Absolute max 1324.30                                                                                            |                                                                                         | Distance 120 120                      |
| ▲ 220<330 TrafficSignal                                                        | Average 312.02                                                                                                  |                                                                                         | Geometry Length 153                   |
| ▲ 440>330 TrafficSignal                                                        | Randwidths                                                                                                    | The second second                                                                       | Lux 1 1                               |
| ▲ 440<330 TrafficSignal                                                        | Units nor mater 10                                                                                              |                                                                                         | Link Type RealSim RealSim             |
| ▲ 340<330 TrafficSignal                                                        |                                                                                                    |                                                                                         | Other Info                            |
| nent Links (1/1)                                                               | Minimum Band Width 0.00                                                                                         |                                                                                         |                                       |
| ISimulationLink(6)                                                             | Maximum Band Width 1797693134862320000                                                                          |                                                                                         | Link Attributes                       |
| 330                                                                            | Fixed Band Width 0.00                                                                                           |                                                                                         | Attribute A-B Va B-A Va               |
| 330                                                                            |                                                                                                    |                                                                                         | P_Demand_Mid_XBL 95.01 359.26         |
| Croata                                                                         | Labels                                                                                                    |                                                                                         | P_ConvGEH_Dem 0.00 0.00               |
|                                                                                | Round to Nearest 1.00                                                                                           |                                                                                         | P_Entry_Dem 0.00 0.00                 |
| 340                                                                            | Lowest Value Shown 0.00                                                                                         |                                                                                         | P_Exit_Dem 0.00 0.00                  |
| 550                                                                            | Highest Value Shown 1797693134862320000                                                                         | a charment                                                                              | P SAVEIT Dem 95.01 359.20             |
| × +                                                                            |                                                                                                    |                                                                                         | P Previous Dem 95.03 359.27           |
| 🕑 Stru 🕒 Org Layers                                                            | Cancel Create Bands                                                                                             | 40 m                                                                                    | Summary Object Info                   |
| 🚰 Output                                                                       |                                                                                                    |                                                                                         |                                       |
| Scale Bar: 40 m Zoom Level 18.33 Sca                                           | le 1: 1,123   Extent: 51.33N, 0.27W to 51.33N, 0.27W                                                            | EPSOM TOWN CENTRE: ATKINS IMPROVED NETWORK - MAR14                                      | Action Status                         |
|                                                                                | · · · · · · · · · · · · · · · · · · ·                                                                           |                                                                                         |                                       |

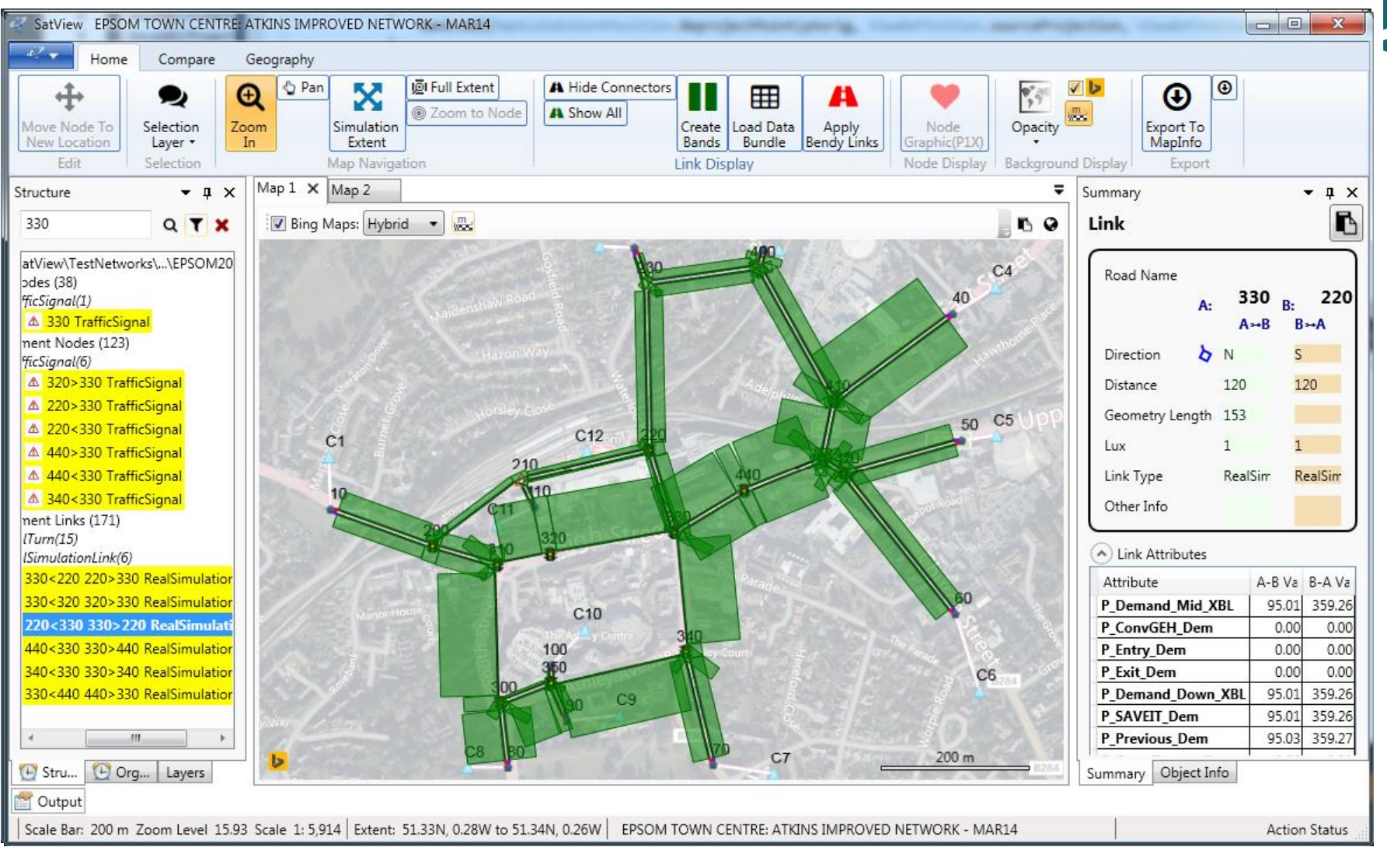

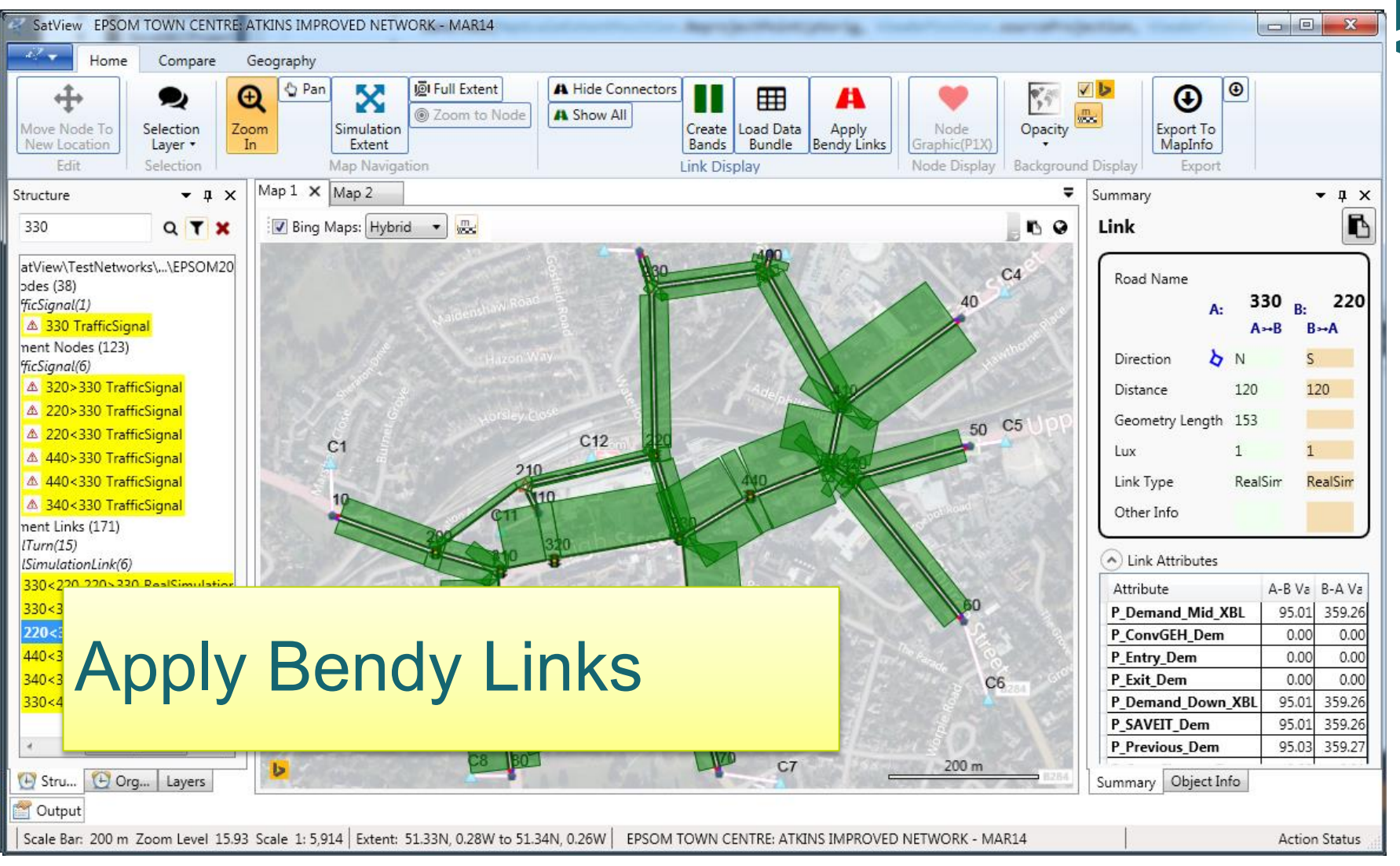

| SatView EPSOM TOWN CENTRE: ATKINS IMPROVED NETWORK - MAR14                                                                                                    |                                                                                                    |  |  |  |  |
|----------------------------------------------------------------------------------------------------|----------------------------------------------------------------------------------------------------|--|--|--|--|
| Home Compare Geography                                                                                                    |                                                                                                    |  |  |  |  |
| Image: Weight of the second second | Create Load Data Bundle Bendy Links Apply Bendy Links Graphic(P1X)                                                                                                    |  |  |  |  |
| Edit Selec S Open                                                                                                    |                                                                                                    |  |  |  |  |
| Structure Data (D:) > DATA > SatView > TestNetworks > SATV                                                                                                    | VIEW_Network_compare - 4 Search SATVIEW_Network_co P                                                                                                    |  |  |  |  |
| 330 Q Organize X New folder                                                                                                    |                                                                                                    |  |  |  |  |
| atView\TestNetworks\\E       bods (38)         pdes (38)       iiii backupforAssignmentNetwrok         ficSignal(1)       iiii W_DEBUG         a 330 TrafficSignal       iiii log         ment Nodes (123)       iiiiiiiiiiiiiiiiiiiiiiiiiiiiiiiiiiii                                                                                                    | Name       Date modified         ● epsom2008.GIS       04/11/2013 08:         ● EPSOM2014.GIS       04/11/2013 08:         ○ N       S         120       120         th       153         1       1         RealSirr       RealSirr         s       0                                                                                                    |  |  |  |  |
| 330<3 Southend                                                                                                    | ← ← → → \to \to \to \to \to |  |  |  |  |
| File name: SOM2014B.UFV                                                                                                    |                                                                                                    |  |  |  |  |
|                                                                                                    | Open         Cancel         0.00         0.00           0.00         0.00         0.00         0.00         0.00                                                                                                    |  |  |  |  |
| 330<4                                                                                                    | vn_XBL 95.01 359.26                                                                                                    |  |  |  |  |
|                                                                                                    | P_SAVEII_Dem 95.01 359.20<br>P_Previous_Dem 95.03 359.27                                                                                                    |  |  |  |  |
| C Stru C Org Layers                                                                                                    |                                                                                                    |  |  |  |  |
| 😭 Output                                                                                                    |                                                                                                    |  |  |  |  |
| Scale Bar: 200 m Zoom Level 15.93 Scale 1: 5,914 Extent: 51.33N, 0.28W to 51.34N, 0.26W EPSOM T                                                                                                    | TOWN CENTRE: ATKINS IMPROVED NETWORK - MAR14 Action Status                                                                                                    |  |  |  |  |

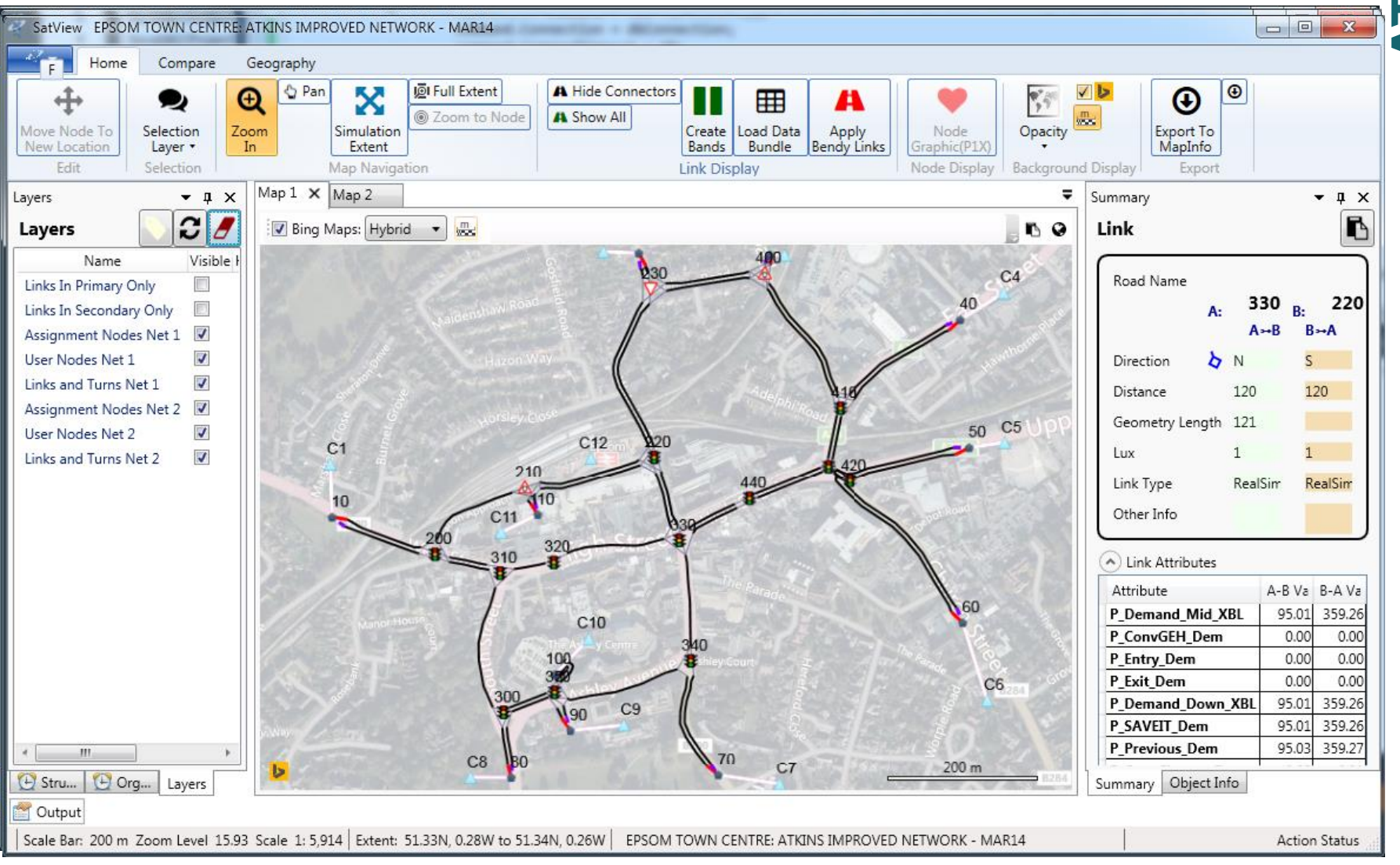

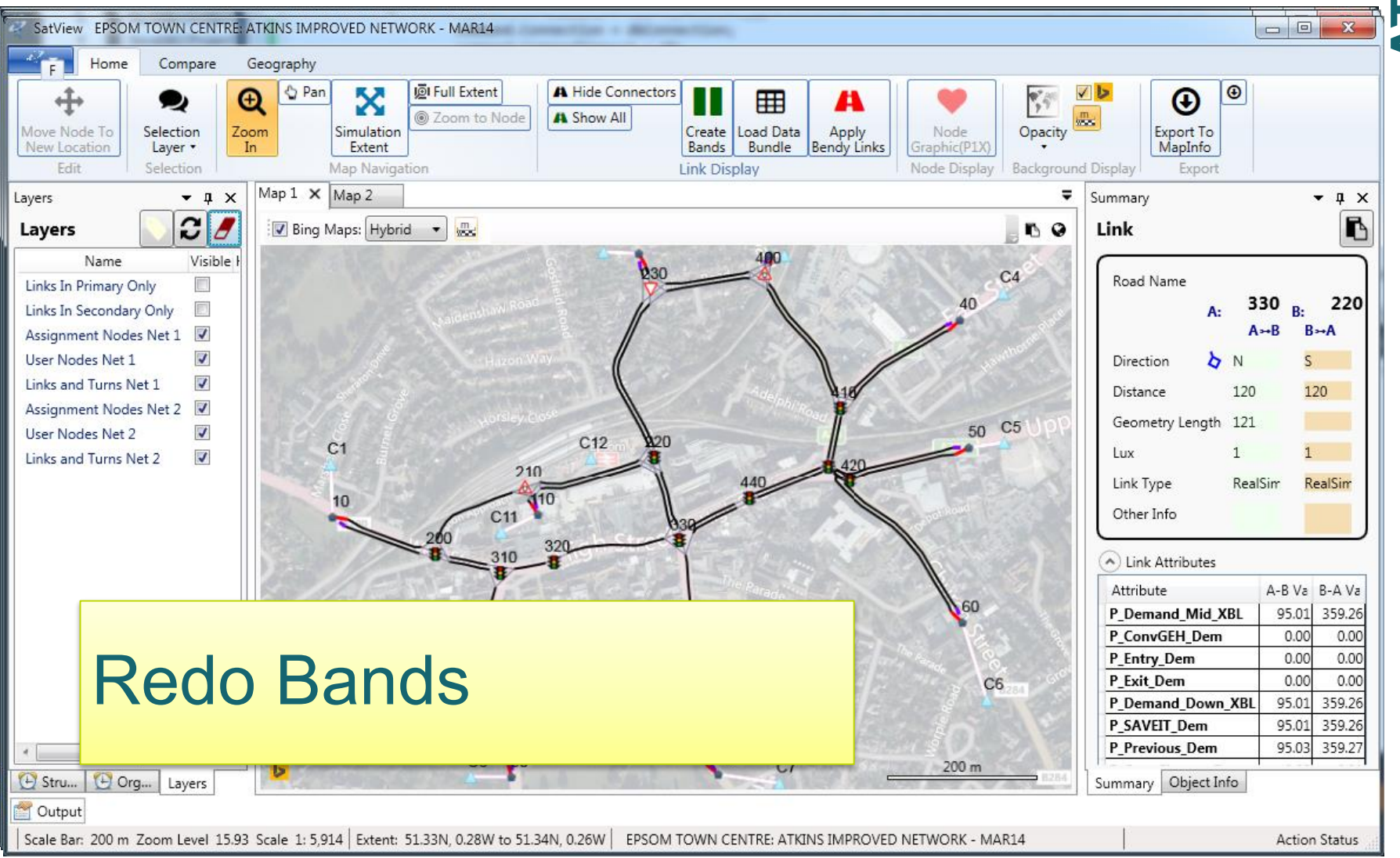

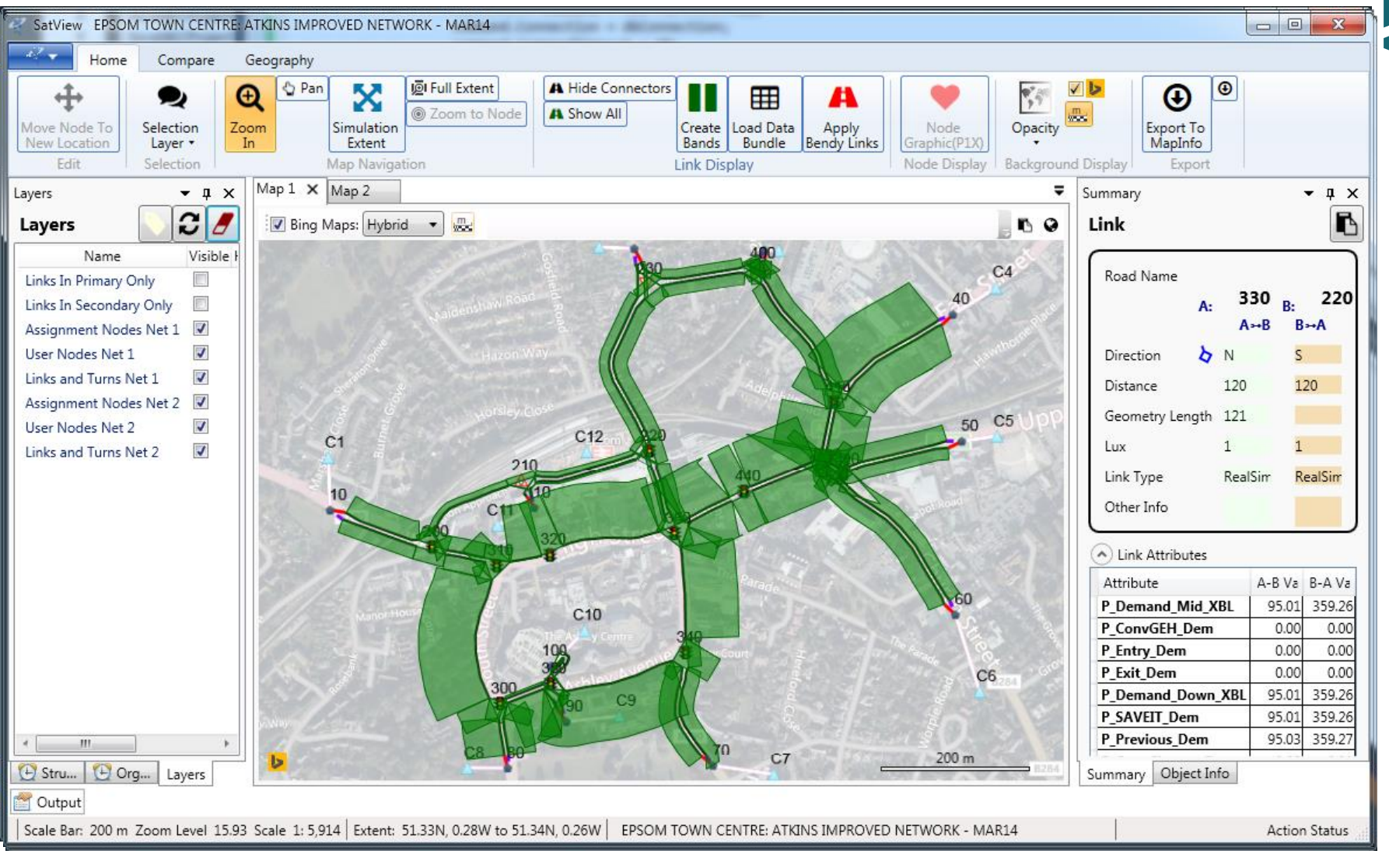

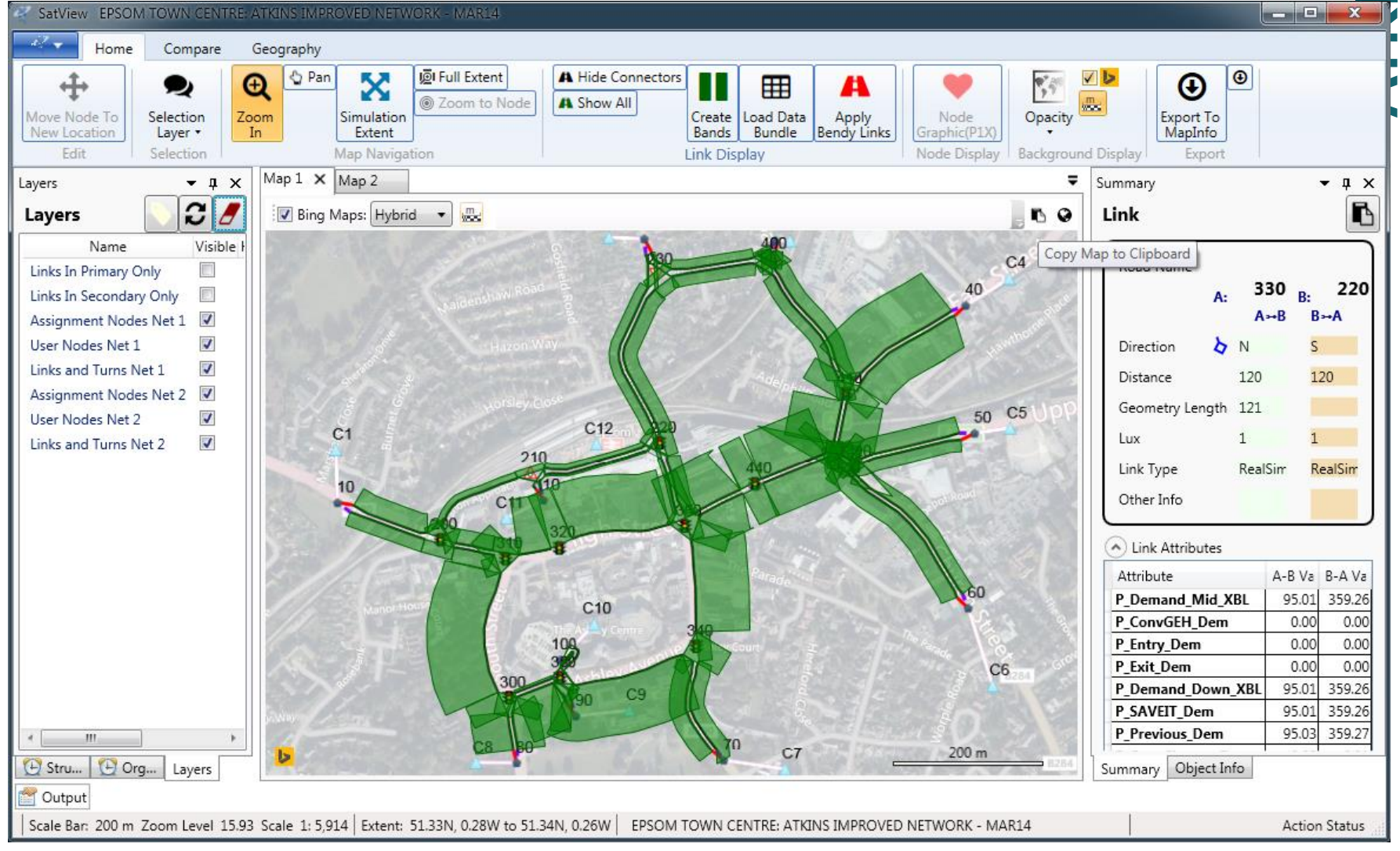

INS

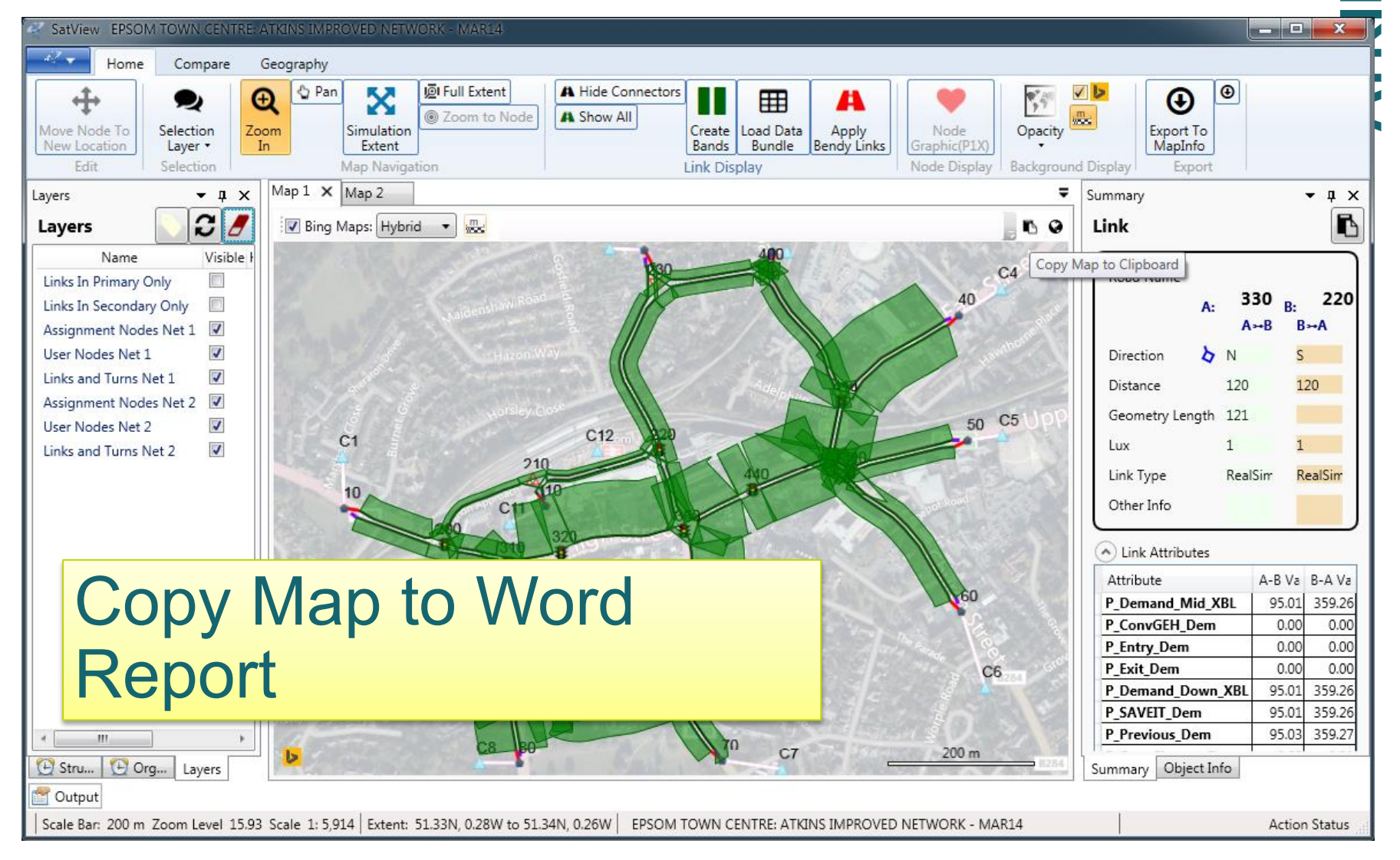

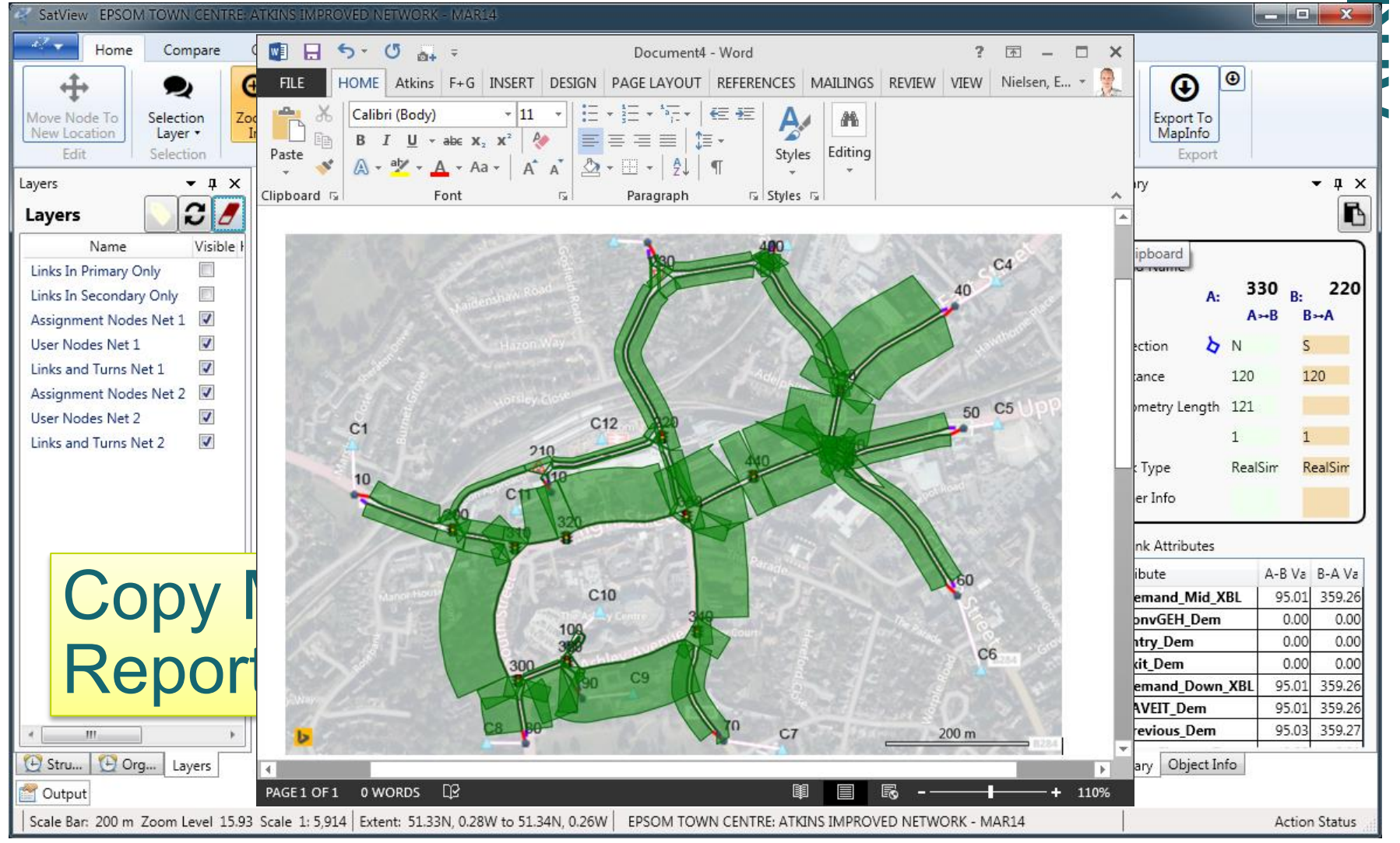

| SatView EPSOM TOWN CENTRE: ATKINS IMPROVED NETWORK - MAR14                                                                                                    |                                                                                                    |
|----------------------------------------------------------------------------------------------------|----------------------------------------------------------------------------------------------------|
| Home Compare Geography                                                                                                    |                                                                                                    |
| Image: Construction layer •       Selection Layer •         Edit       Selection Layer •         Selection Layer •       Map Navigation             A Hide Connectors       Image: Create lands         Link Display       Node Display                                                                                                    | Export To<br>MapInfo<br>Export Export                                                                                                    |
| Structure • I × Map 1 × Map 2 -                                                                                                    | Summary 🔻 🖡 🗙                                                                                                    |
| 330       Q       ▼         atView\TestNetworks\\EPSOM20       big Bing Maps: Hybrid       Image: Constraint of the state of the state of the | Link                                                                                                    |
| <sup>22</sup> COPY LINK all IDULES to                                                                                                    | P_Demand_Mid_XBL 95.01 359.26<br>P_ConvGEH_Dem 0.00 0.00                                                                                                    |
| Word Report                                                                                                    | P_Entry_Dem         0.00         0.00           P_Exit_Dem         0.00         0.00           P_Demand_Down_XBL         95.01         359.26           P_SAVEIT_Dem         95.01         359.26           P_Previous_Dem         95.03         359.27           Summary         Object Info         Summary |
| Scale Bar: 40 m Zoom Level 18.67 Scale 1: 889 Extent: 51.33N, 0.27W to 51.33N, 0.27W EPSOM TOWN CENTRE: ATKINS IMPROVED NETWORK - MAR14                                                                                                    | Action Status                                                                                                    |

| SatView EPSOM TOWN CENTRE: ATKINS IMPROVED NETWORK - MAR14                                                                                                    |                                                                                                    |
|----------------------------------------------------------------------------------------------------|----------------------------------------------------------------------------------------------------|
| Home Compare Geography                                                                                                    |                                                                                                    |
| Image: Construction layer •       Selection Layer •         Edit       Selection Layer •         Selection Layer •       Map Navigation             A Hide Connectors       Image: Create lands         Link Display       Node Display                                                                                                    | Export To<br>MapInfo<br>Export Export                                                                                                    |
| Structure • I × Map 1 × Map 2 -                                                                                                    | Summary 🔻 🗜 🗙                                                                                                    |
| 330       Q       ▼         atView\TestNetworks\\EPSOM20       big Bing Maps: Hybrid       Image: Constraint of the state of the state of the | Link Road Name Road Name A: 330 B: 220 A + B B + A Direction N S Distance 120 120 Geometry Length 121 Lux 1 1 Link Type RealSim RealSim Other Info Link Attributes Attribute A-B Va B-A Va                                                                                                    |
| <sup>22</sup> COPY LINK all IDULES to                                                                                                    | P_Demand_Mid_XBL 95.01 359.26<br>P_ConvGEH_Dem 0.00 0.00                                                                                                    |
| Word Report                                                                                                    | P_Entry_Dem         0.00         0.00           P_Exit_Dem         0.00         0.00           P_Demand_Down_XBL         95.01         359.26           P_SAVEIT_Dem         95.01         359.26           P_Previous_Dem         95.03         359.27           Summary         Object Info         Summary |
| Scale Bar: 40 m Zoom Level 18.67 Scale 1: 889 Extent: 51.33N, 0.27W to 51.33N, 0.27W EPSOM TOWN CENTRE: ATKINS IMPROVED NETWORK - MAR14                                                                                                    | Action Status                                                                                                    |

| SatView EPSOM TOWN CENTRE ATKIN                                                                                                    | SIMPROVED NETWORK - MAR14                                                                                                    |                                                                                                    |
|----------------------------------------------------------------------------------------------------|----------------------------------------------------------------------------------------------------|----------------------------------------------------------------------------------------------------|
| F Home Compare George                                                                                                    |                                                                                                    | _                                                                                                    |
|                                                                                                    | $\blacksquare \Box 5 \bullet 0 a_{+} = Document4 - Word TABLE TOOLS ? \Box - \Box \times$                                                                                                    |                                                                                                    |
| T 2 4                                                                                                    | FILE HOME Atkins F+G INSERT DESIGN PAGEL REFERE MAILIN REVIEW VIEW DESIGN LAYOUT Nielsen, E * 👷                                                                                                    |                                                                                                    |
| New Location Layer • In                                                                                                    | 🚔 🕉 Times New Roman 🔹 12 🔹 🗄 🗧 🚈 👘 🐑 🔄 🖅 🗛 🛛 🖍                                                                                                    | MapInfo                                                                                                    |
| Edit Selection                                                                                                    | Paste B I U → abe X₂ X² 🧇 🚍 Ξ Ξ Ξ 🛱 → 🎦 Styles Editing                                                                                                    | Export                                                                                                    |
| Structure - 🕈 🛪 M                                                                                                    | $ \frac{\partial \mathcal{L}}{\partial \mathbf{r}} = \frac{\partial \mathcal{L}}{\partial \mathbf{r}} = \partial$ | - ‡ ×                                                                                                    |
| 330 Q T 🗶 CI                                                                                                    | ipboard 🗊 🛛 Font 🗊 Paragraph 🖓 Styles 😨                                                                                                    | 6                                                                                                    |
| atView\TestNetworks\\EPSOM20<br>odes (38)<br><i>ficSignal(1)</i><br><b>a</b> 330 TrafficSignal<br>ment Nodes (123)<br><i>ficSignal(6)</i><br><b>a</b> 320>330 TrafficSignal<br><b>a</b> 220>330 TrafficSignal<br><b>a</b> 220<330 TrafficSignal<br><b>a</b> 220<330 TrafficSignal<br><b>a</b> 440>330 TrafficSignal<br><b>a</b> 440<330 TrafficSignal<br><b>a</b> 440<330 TrafficSignal<br><b>b</b> 440<330 TrafficSignal<br><b>c</b> 440<330 TrafficSignal<br><b>c</b> 1100 TrafficSignal<br><b>c</b> 1100 TrafficSignal<br><b>c</b> 11 | P Demand Mid XBL 95.01 359.26         P ConvGEH Dem       0         P Entry Dem       0                                                                                                    | Name<br>A: 330 B: 220<br>A→B B→A<br>on ▷ N S<br>ce 120 120<br>etry Length 121<br>1 1<br>rpe RealSirr RealSirr<br>Info<br>Attributes |
|                                                                                                    | P Demand Down XBL 95 01 359 26                                                                                                    | te A-B Va B-A Va                                                                                                    |
|                                                                                                    | P SAVEIT Dem 95.01 359.26                                                                                                    | and_Mid_XBL 95.01 359.26                                                                                                    |
| 440                                                                                                    | P Previous Dem 95.03 359.27                                                                                                    | / Dem 0.00 0.00                                                                                                    |
|                                                                                                    | P ConvChange Dem -0.02 -0.01                                                                                                    | Dem 0.00 0.00                                                                                                    |
|                                                                                                    | P Demand Tii 95.01 359.26                                                                                                    | and_Down_XBL 95.01 359.26                                                                                                    |
| * *                                                                                                    | (Ctrl) •                                                                                                    | ious Dem 95.01 359.26                                                                                                    |
|                                                                                                    |                                                                                                    | Ohiest Infe                                                                                                    |
| Cutout                                                                                                    |                                                                                                    |                                                                                                    |
| Scale Bar 40 m Zoom Level 18.67 Scale                                                                                                    | AGE 1 OF 1 27 OF 27 WORDS 🛱 🗐 🗐 – – – + 110%                                                                                                    | Action Status                                                                                                    |
| Jocare son 40 m 200m 200m 2007 Scale                                                                                                    |                                                                                                    | Action status                                                                                                    |

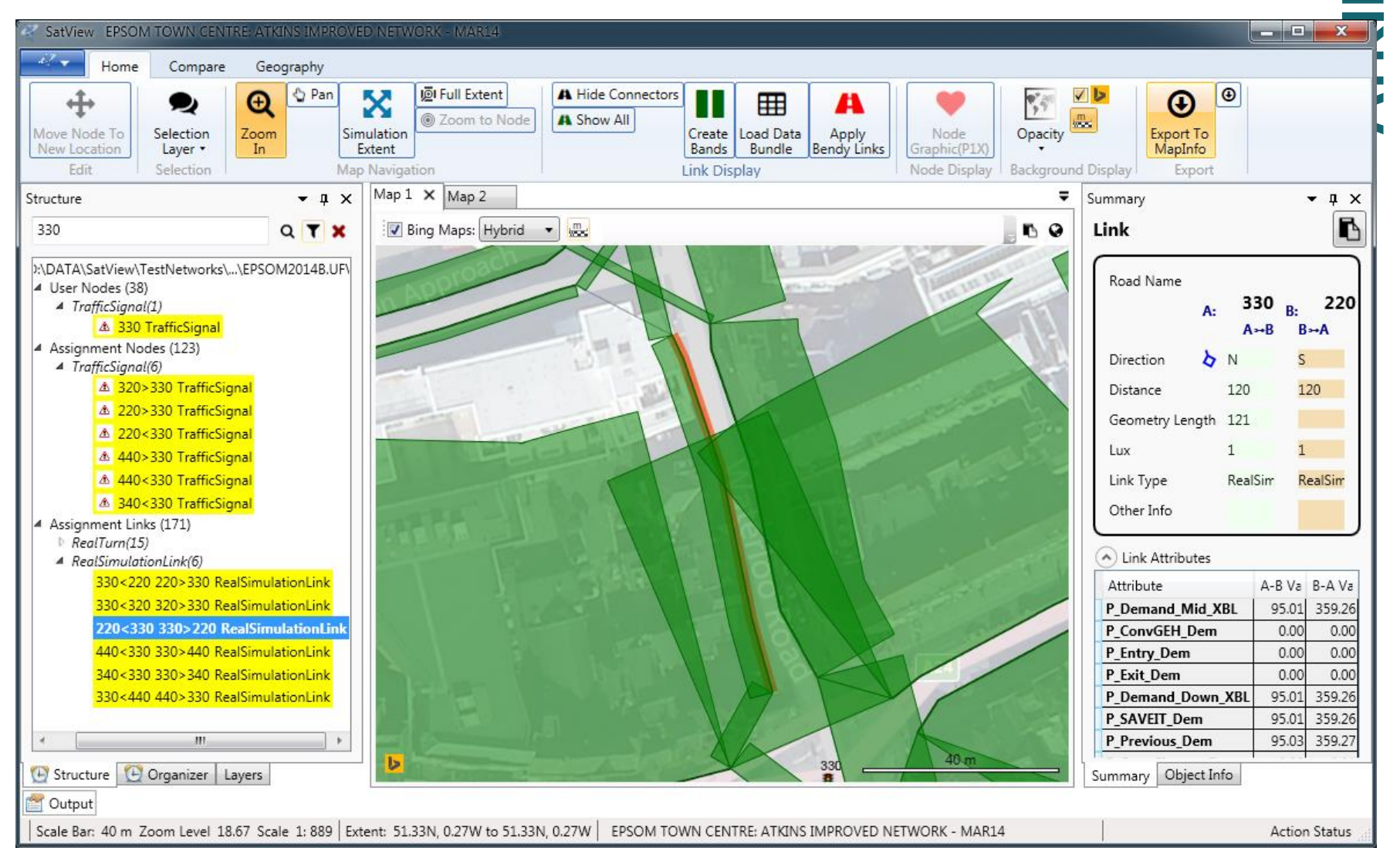

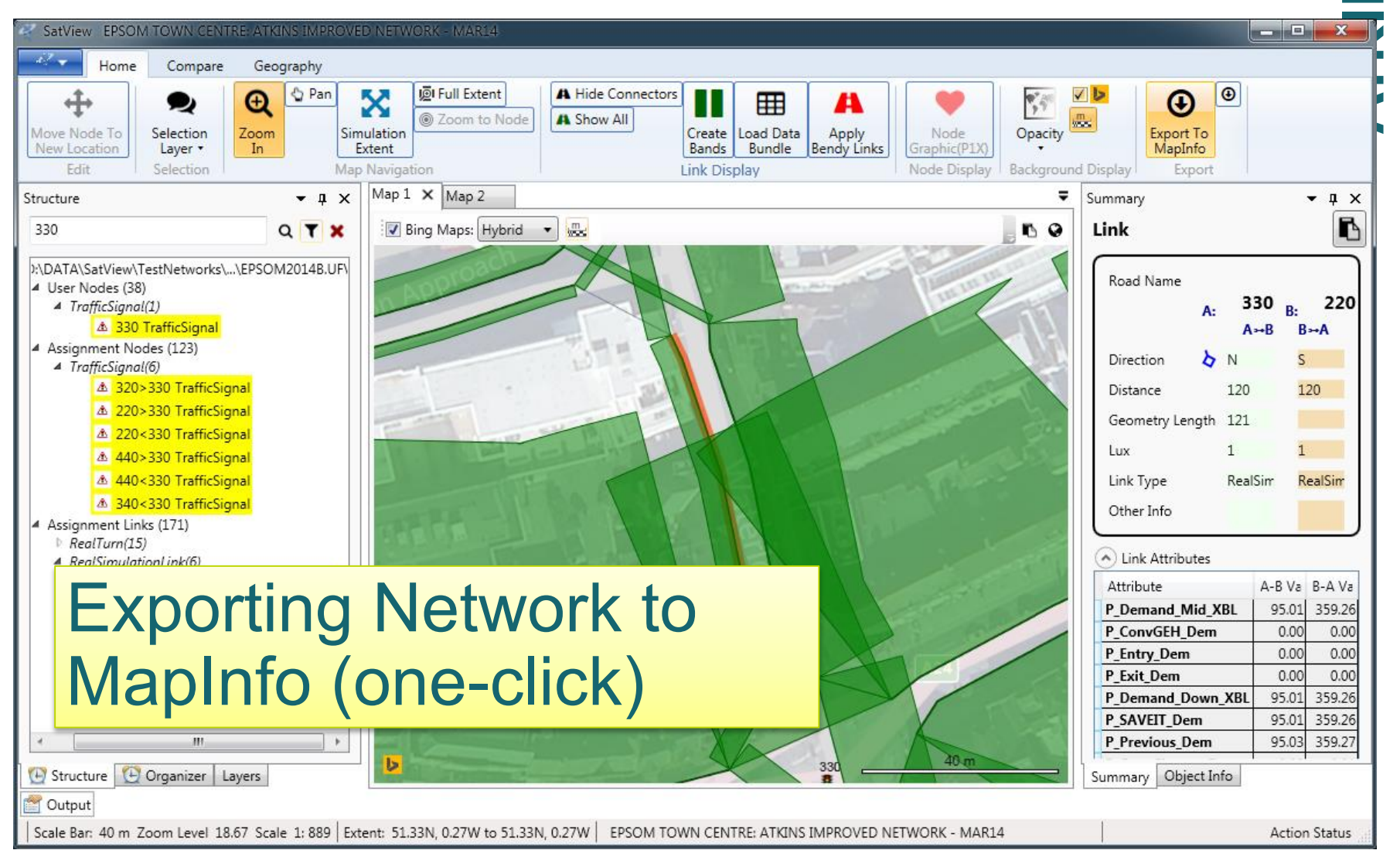

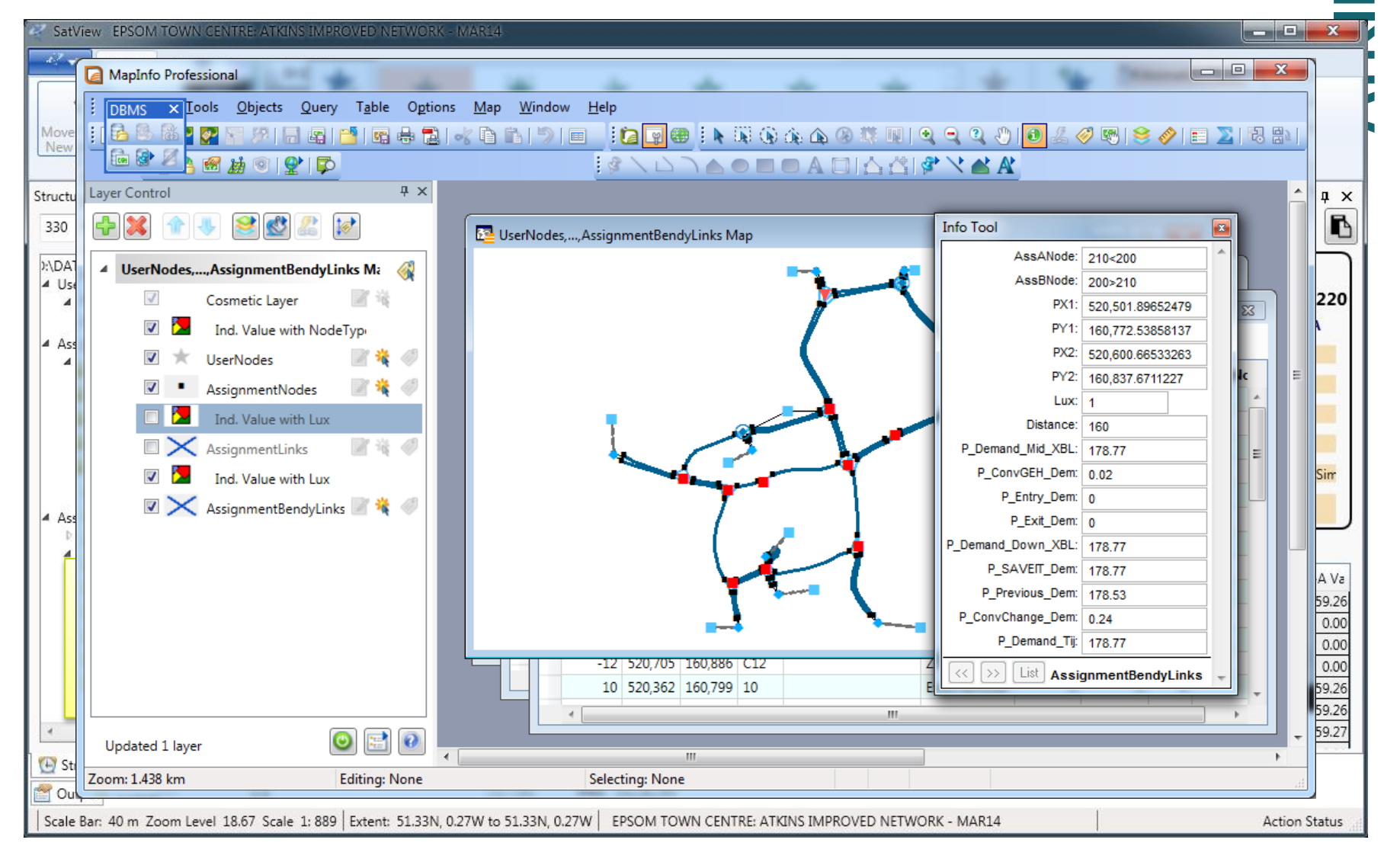

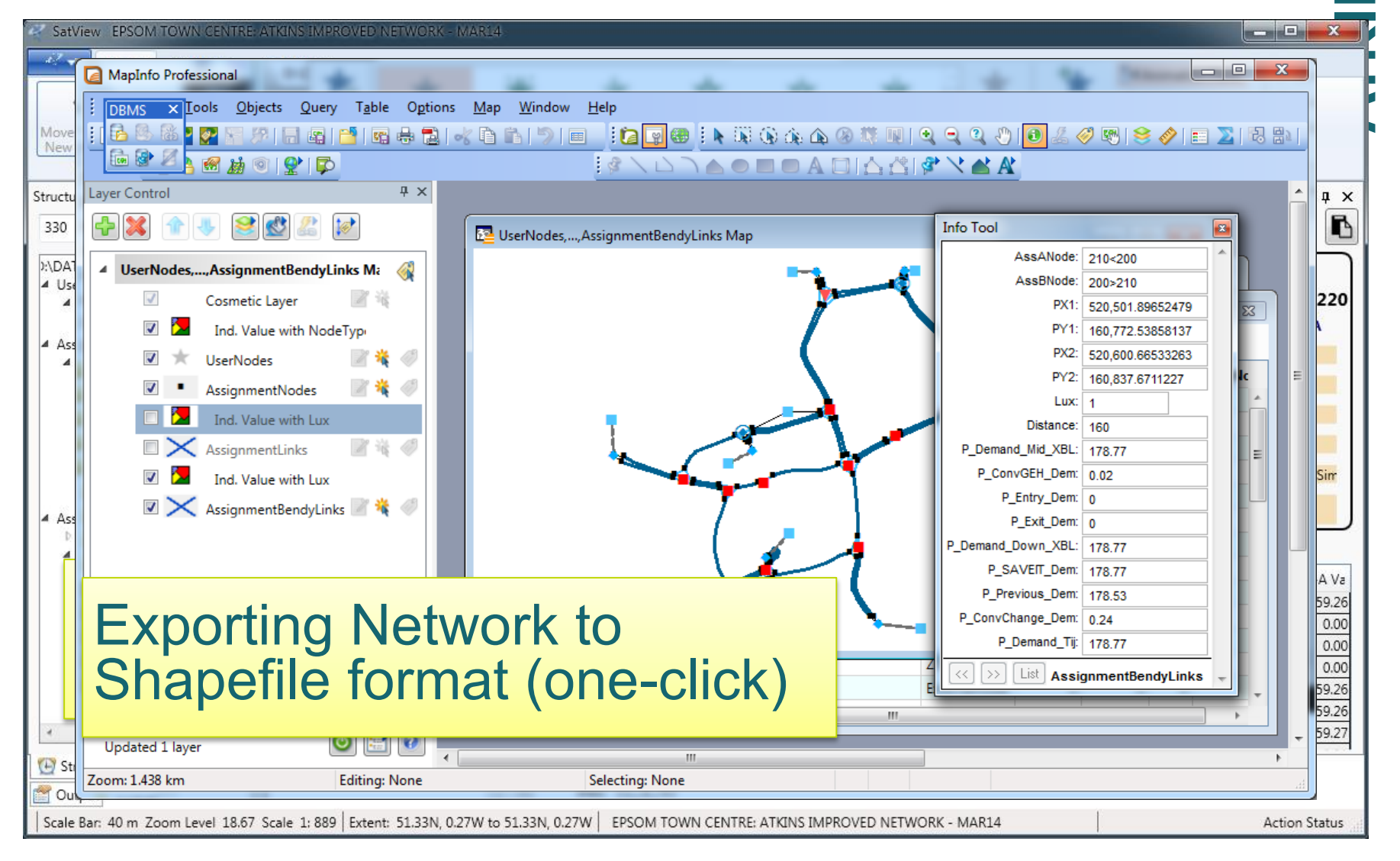

| SatView EPSOM TOWN CENTRE: ATKINS IMPROVED NETWORK - MAR14                                                                            |                                      | _ <b></b> ×_  |
|----------------------------------------------------------------------------------------------------|--------------------------------------|---------------|
| MapInfo Professional                                                                                                    |                                      |               |
| Q Untitled - ArcMap                                                                                                    |                                      |               |
| File Edit View Bookmarks Insert Selection Geoprocessing Customize Windows Help                                                        |                                      |               |
| i 🗅 🚰 🖶 🖕 % 👘 🚉 🗶 🤊 🗠 🔶 - 🛛 🚽 🚽 💭 🚽 💭 🚽 💭 🚽                                                                                           |                                      |               |
|                                                                                                    |                                      |               |
| Table Of Contents 7 ×                                                                                                    | Identify                             | 퓌× 🗖          |
|                                                                                                    |                                      |               |
|                                                                                                    | Identify from: < Top-most layer>     | Auto Hic      |
|                                                                                                    | ⊡- AssignmentLinks                   | D0            |
|                                                                                                    | 440<430                              |               |
| Region AssignmentNodes                                                                                                    | 100 4 110                            | Sea           |
|                                                                                                    |                                      |               |
| 🖃 🗹 AssignmentLinks                                                                                                    |                                      |               |
|                                                                                                    | Location: -29,485.619 6,680,580.3710 | Jnknown Units |
|                                                                                                    | Field                                | Value 🔺       |
|                                                                                                    | FID                                  | 144           |
|                                                                                                    | Shape                                | Polyline      |
|                                                                                                    | ID                                   | 145 =         |
|                                                                                                    | ANode                                | 430           |
|                                                                                                    | BNode                                | 440           |
|                                                                                                    | CNode                                | 0             |
|                                                                                                    | AssANode                             | 440<430       |
|                                                                                                    | X1                                   | 521021        |
|                                                                                                    | X2                                   | 520917        |
|                                                                                                    | Y1                                   | 160882        |
|                                                                                                    | Y2                                   | 160837        |
|                                                                                                    | PX1                                  | 521013.0 -    |
| · · · · · · · · · · · · · · · · · · ·                                                                                                 | <                                    | P             |
|                                                                                                    | Identified 2 features                |               |
| , ,                                                                                                    | -29114.372 6681363.658 Unknow        | wn Units      |
| Zoom: 1.438 km Editing: None Selecting: None                                                                                          |                                      |               |
|                                                                                                    |                                      |               |
| Scale Bar: 40 m Zoom Level 18.67 Scale 1: 889 Extent: 51.33N, 0.27W to 51.33N, 0.27W EPSOM TOWN CENTRE: ATKINS IMPROVED NETWORK - MAR | R14                                  | Action Status |

SN

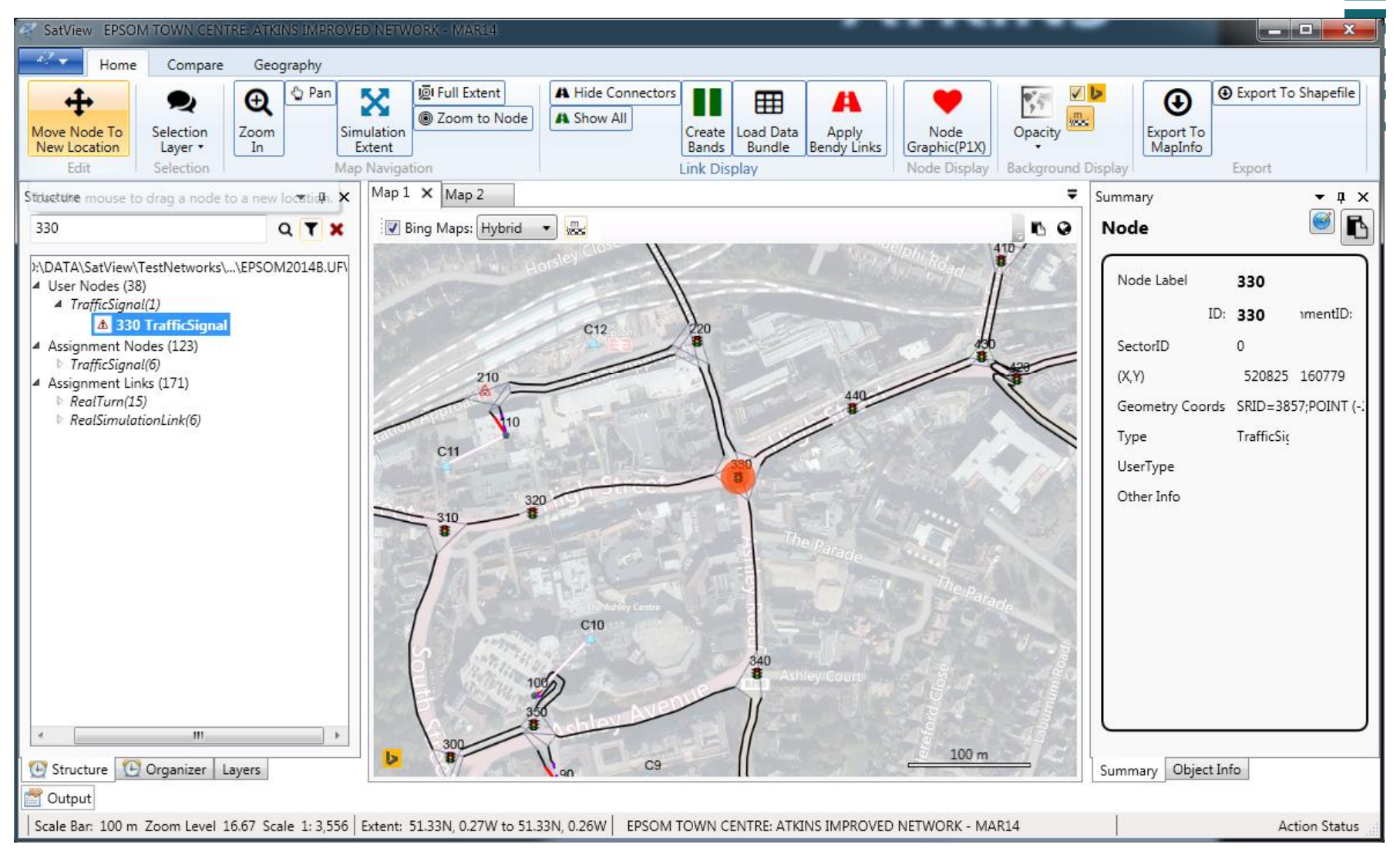

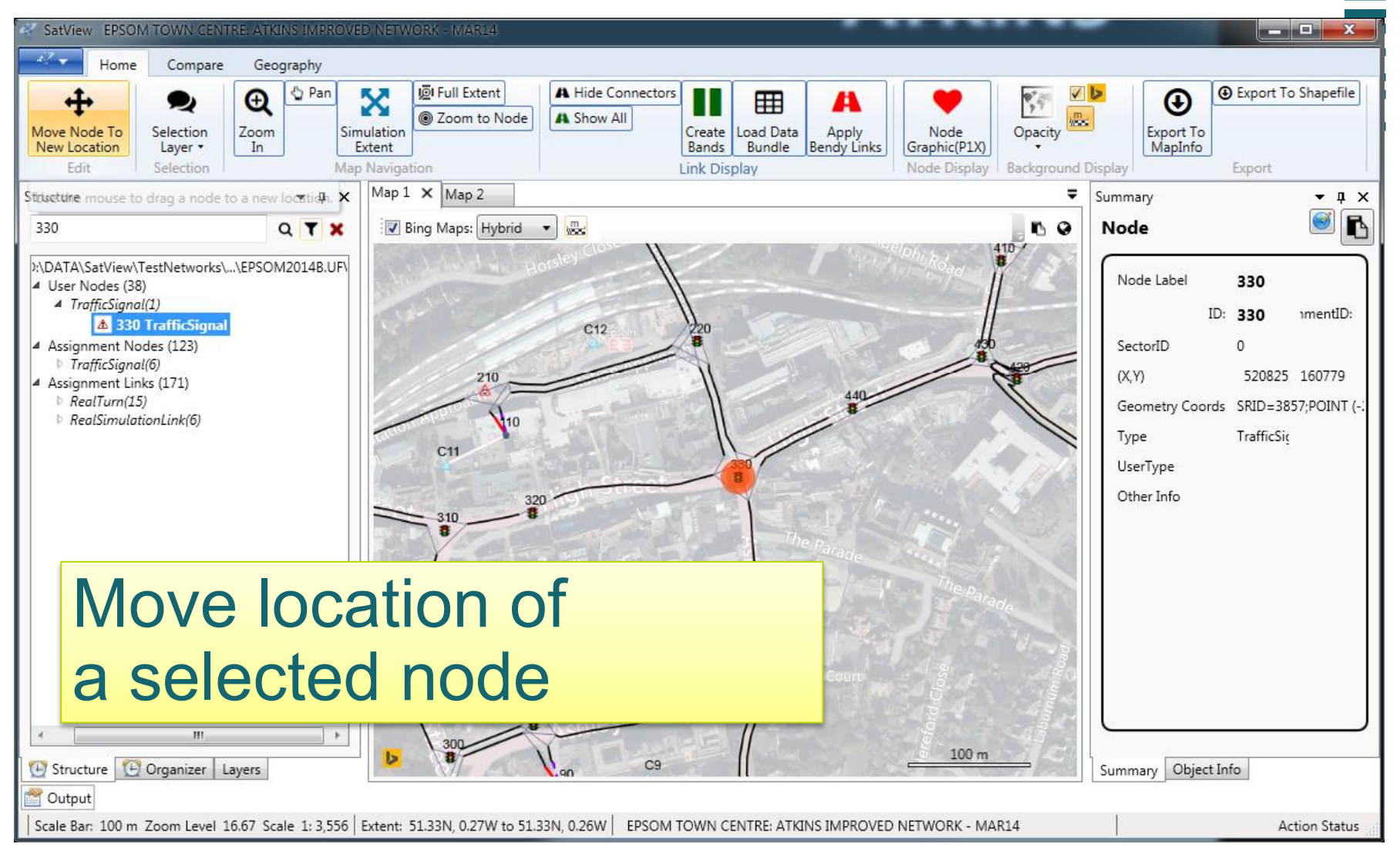

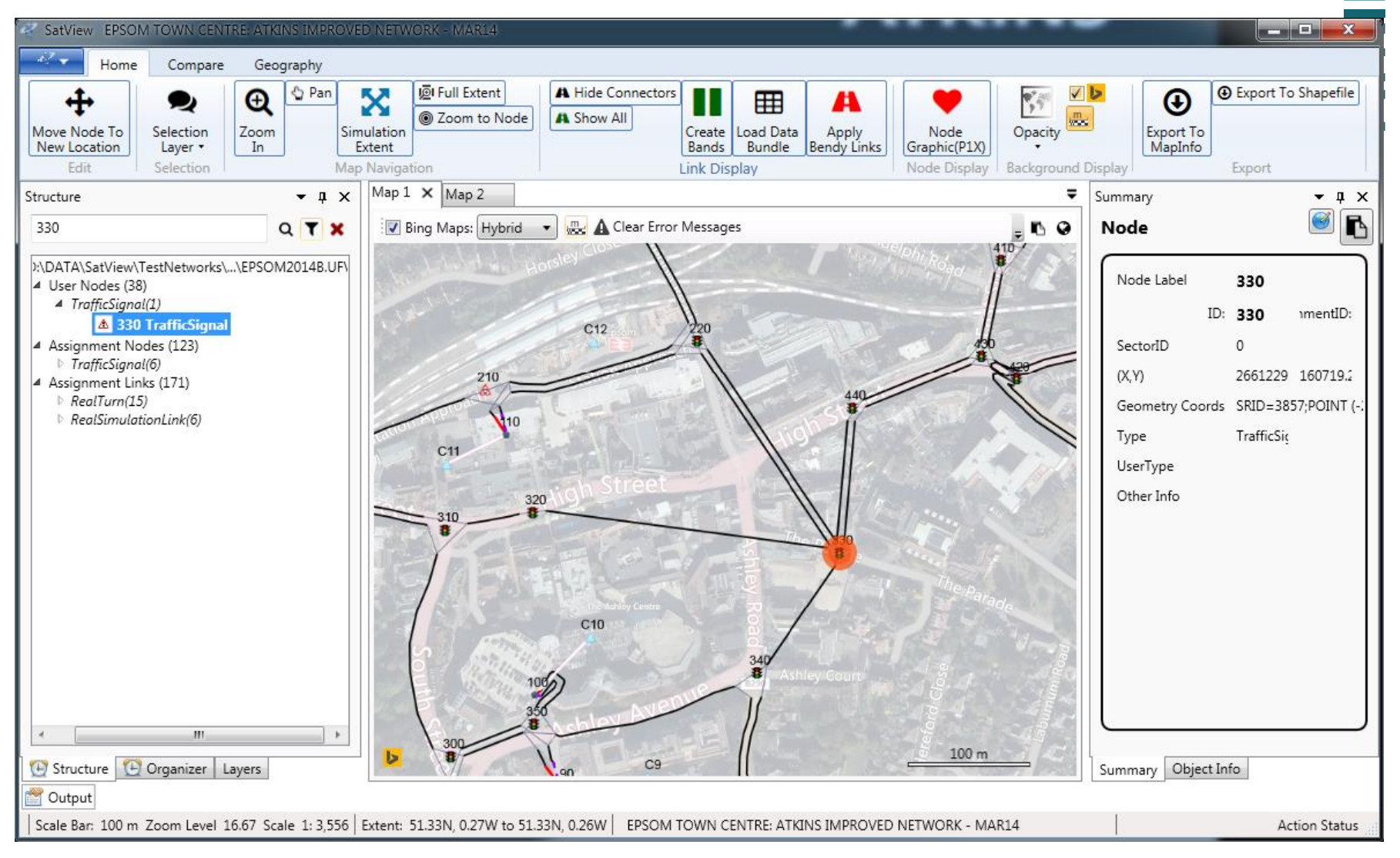

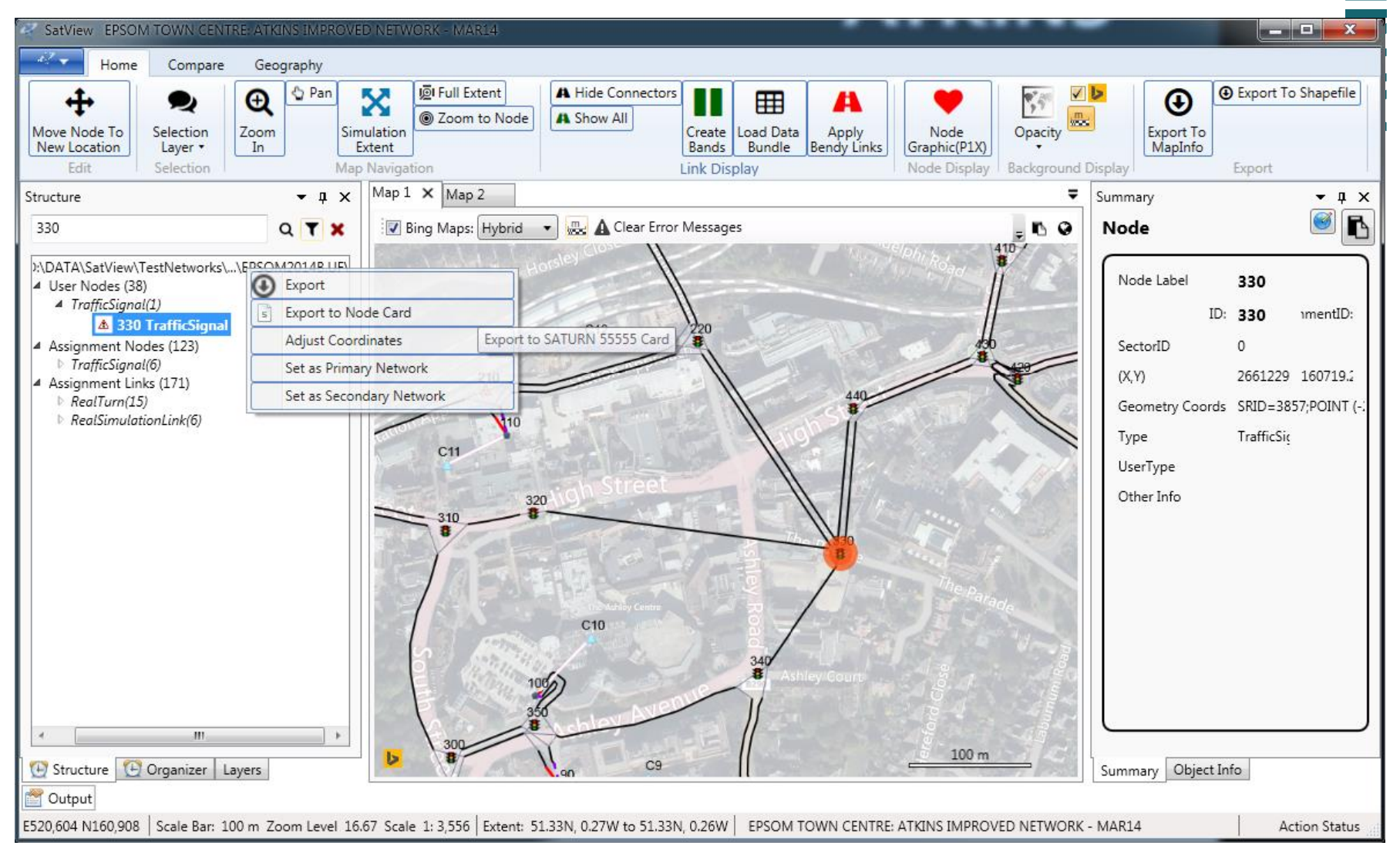

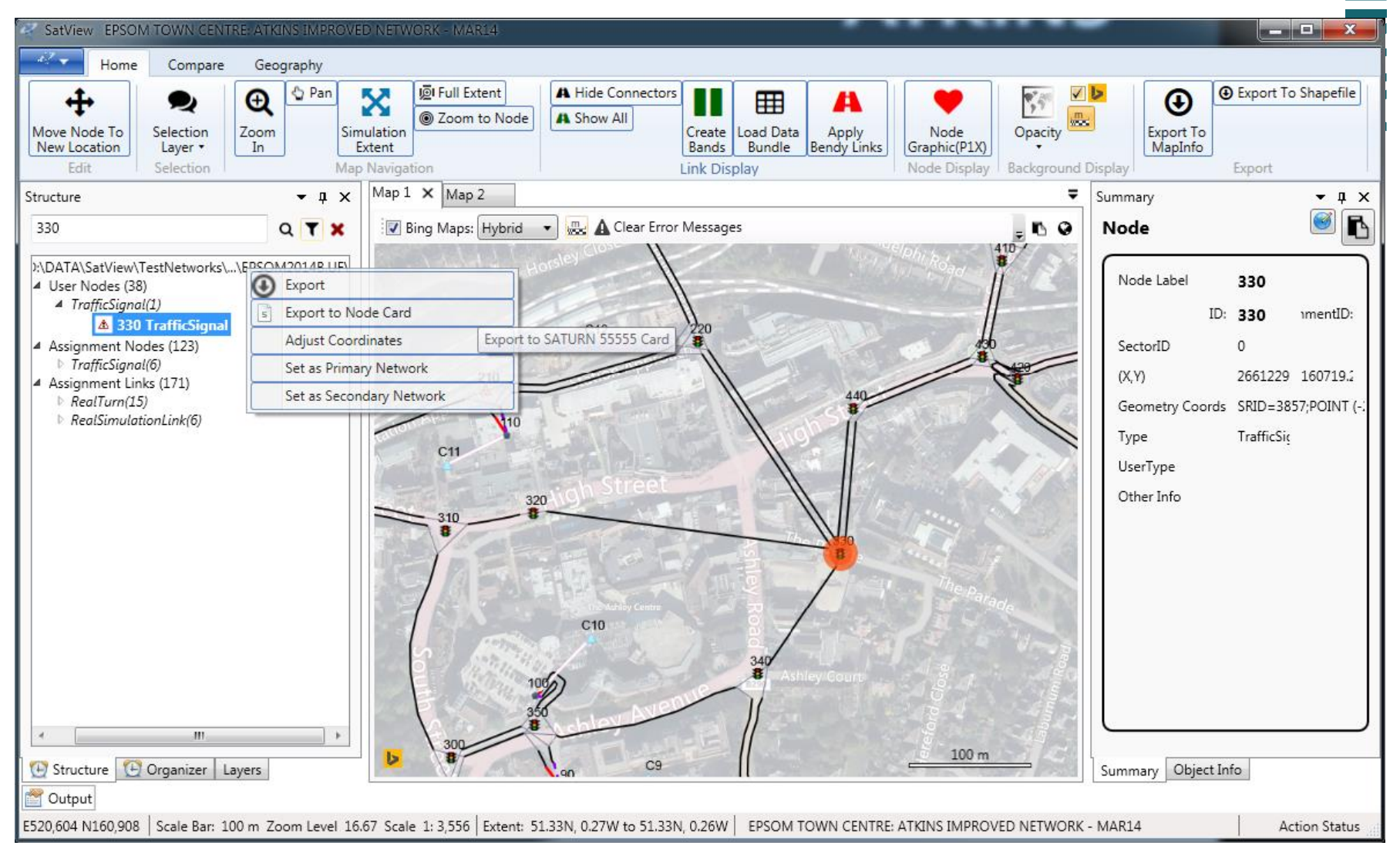

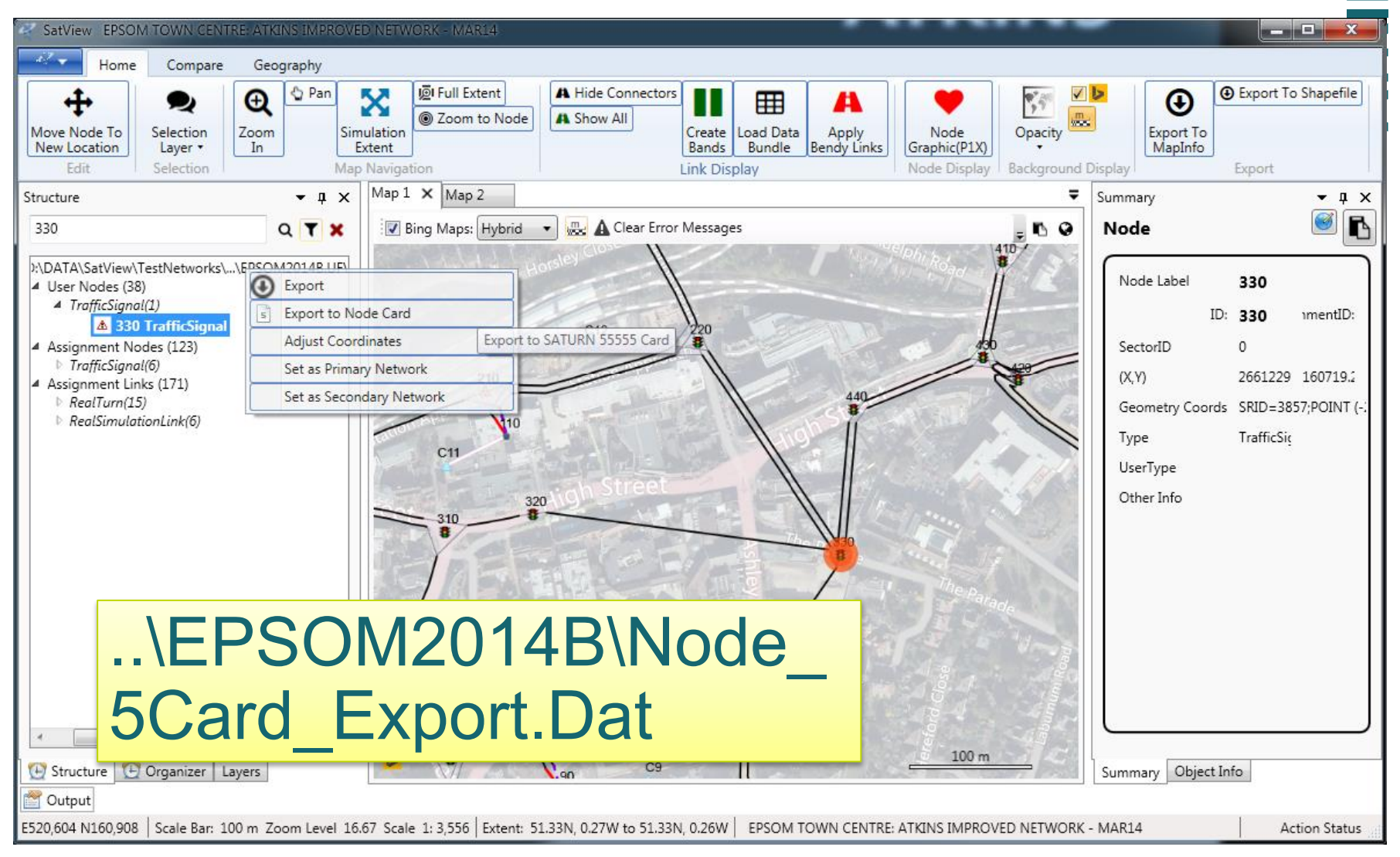

| SatView EPSOM TOWN CENTRE: ATKINS IMPROVED NETWORK - MAR14                                                                                                    |                                         |                                         |
|----------------------------------------------------------------------------------------------------|-----------------------------------------|-----------------------------------------|
| Home Compare Geography                                                                                                    |                                         |                                         |
| Image: Constraint of the constraint of the constraint                                      | Export To<br>MapInfo                    | xport To Shapefile                      |
| Structure NetworkOpener.wor AssignmentLinks.MIF Edit6* Node_5Card_Export.Dat x                                                                                                    | У                                       | <b>▼ ₽</b> ×                            |
| 330 0                                                                                                    | -                                       | S 1                                     |
| 1       \$PARAMS         2       FREEXY = T         4       User Nodes (38)         4       TrafficSignal(1)         4       IXSHFT = 0                                                                                                    | e Label <b>3</b><br>ID: <b>3</b>        | 30<br>30 imentID:                       |
| Image: Solution Solution     S IYSHFT = 0       Assignment Nodes (123)     6 IEPSG = 27700       Image: Traffic Signal(6)     7 & END                                                                                                    | orID 0<br>2                             | 661229 160719.2                         |
| <pre>     RealTurn(15)     RealSimulationLink(6)     RealSimulationLink(6)     RealSimulationLin</pre> | netry Coords Si<br>Ti<br>Îype<br>r Info | RID=3857;POINT (-:<br>rafficSi <u>c</u> |
| \EPSOM2014B\Node_                                                                                                    |                                         |                                         |
| 5Card_Export.Dat                                                                                                    |                                         |                                         |
| Organizer     Layers     Vinn     C9     C9     Summary       Output     Output     Image: Summary     Image: Summary     Image: Summary                                                                                                    | ry Object Info                          |                                         |
| E520,604 N160,908 Scale Bar: 100 m Zoom Level 16.67 Scale 1: 3,556 Extent: 51.33N, 0.27W to 51.33N, 0.26W EPSOM TOWN CENTRE: ATKINS IMPROVED NETWORK - MAR14                                                                                                    |                                         | Action Status                           |

#### **Network Comparisons**

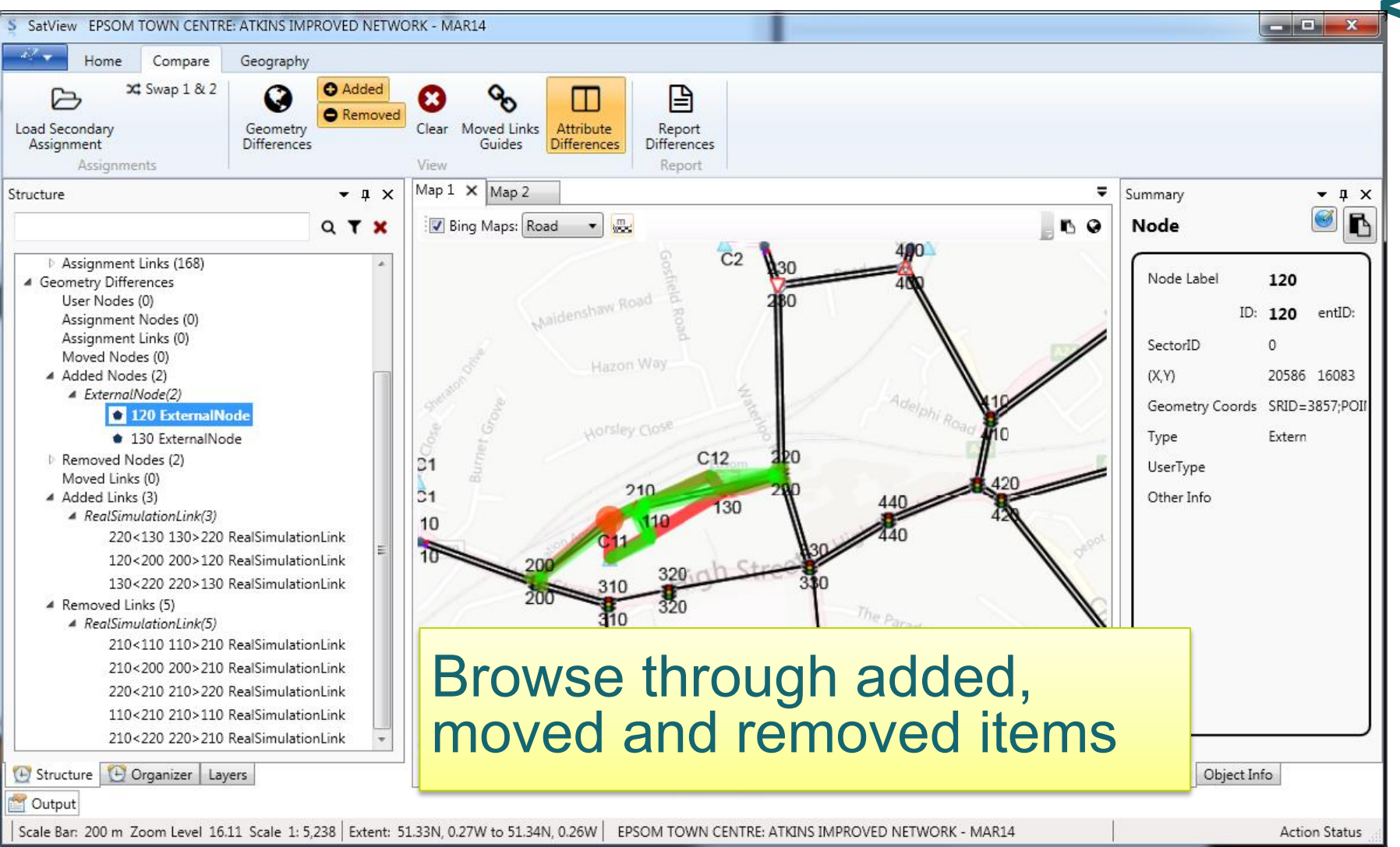

#### SatView – Next Steps

Initial release as part of the SATURN Beta Programme to selected users

- Registration open for Beta Programme
  - Seeking diverse range of users & IT environment
- Frequent releases with new features as they become available

New SatView specific parameters

- introduced with v11.3.07K

Wider roll out during 2015

- with new licencing model

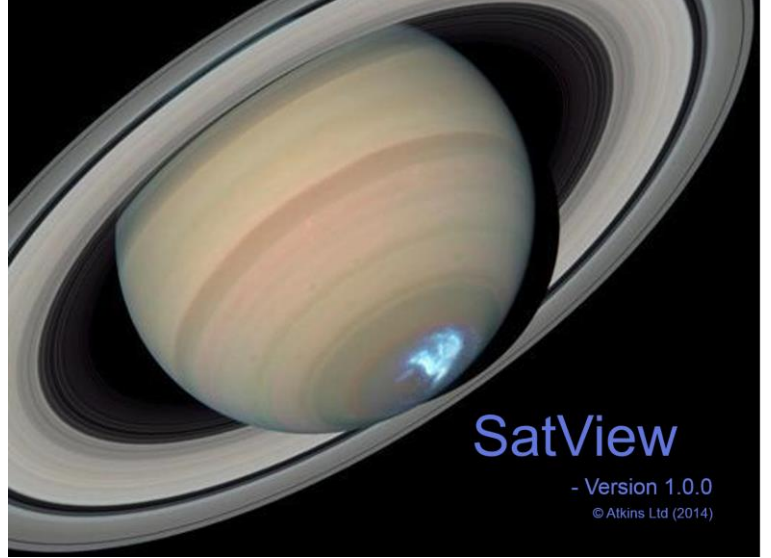

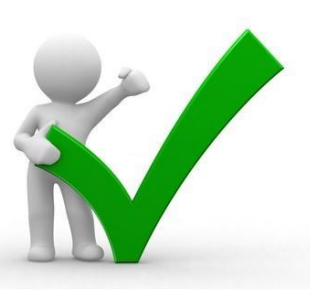